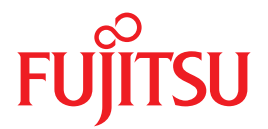

# SPARC Enterprise T2000 Server

# Installation Guide

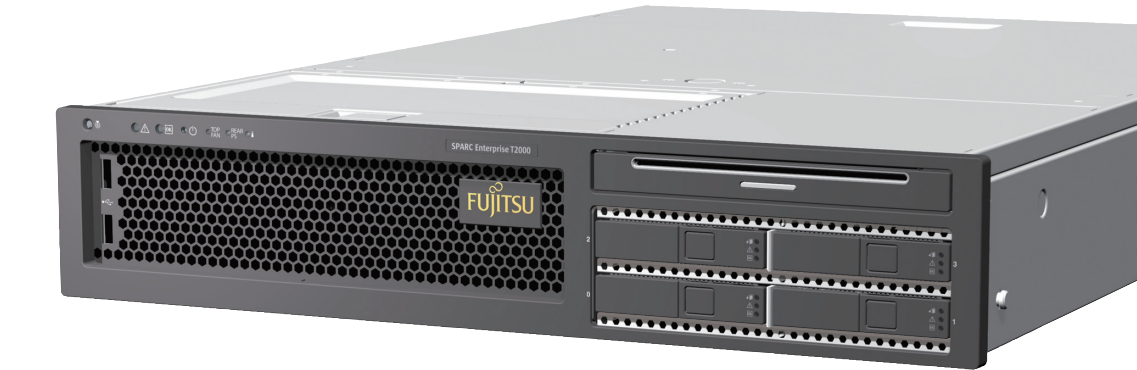

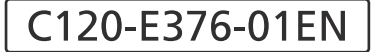

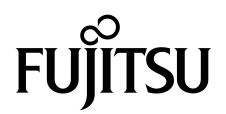

# SPARC<sup>®</sup> Enterprise T2000 Server Installation Guide

Manual Code : C120-E376-01EN Part No. 875-4035-10 April 2007 Copyright 2007 Sun Microsystems, Inc., 4150 Network Circle, Santa Clara, California 95054, U.S.A. All rights reserved.

FUJITSU LIMITED provided technical input and review on portions of this material.

Sun Microsystems, Inc. and Fujitsu Limited each own or control intellectual property rights relating to products and technology described in this document, and such products, technology and this document are protected by copyright laws, patents and other intellectual property laws and international treaties. The intellectual property rights of Sun Microsystems, Inc. and Fujitsu Limited in such products, technology and this document include, without limitation, one or more of the United States patents listed at http://www.sun.com/patents and one or more additional patents or patent applications in the United States or other countries.

This document and the product and technology to which it pertains are distributed under licenses restricting their use, copying, distribution, and decompilation. No part of such product or technology, or of this document, may be reproduced in any form by any means without prior written authorization of Fujitsu Limited and Sun Microsystems, Inc., and their applicable licensors, if any. The furnishing of this document to you does not give you any rights or licenses, express or implied, with respect to the product or technology to which it pertains, and this document does not contain or represent any commitment of any kind on the part of Fujitsu Limited or Sun Microsystems, Inc., or any affiliate of either of them.

This document and the product and technology described in this document may incorporate third-party intellectual property copyrighted by and/or licensed from suppliers to Fujitsu Limited and/or Sun Microsystems, Inc., including software and font technology.

Per the terms of the GPL or LGPL, a copy of the source code governed by the GPL or LGPL, as applicable, is available upon request by the End User. Please contact Fujitsu Limited or Sun Microsystems, Inc.

This distribution may include materials developed by third parties.

Parts of the product may be derived from Berkeley BSD systems, licensed from the University of California. UNIX is a registered trademark in the U.S. and in other countries, exclusively licensed through X/Open Company, Ltd.

Sun, Sun Microsystems, the Sun logo, Java, Netra, Solaris, Sun StorEdge, docs.sun.com, OpenBoot, SunVTS, Sun Fire, SunSolve, CoolThreads, J2EE, and Sun are trademarks or registered trademarks of Sun Microsystems, Inc. in the U.S. and other countries.

Fujitsu and the Fujitsu logo are registered trademarks of Fujitsu Limited.

All SPARC trademarks are used under license and are registered trademarks of SPARC International, Inc. in the U.S. and other countries. Products bearing SPARC trademarks are based upon architecture developed by Sun Microsystems, Inc.

SPARC64 is a trademark of SPARC International, Inc., used under license by Fujitsu Microelectronics, Inc. and Fujitsu Limited-

The OPEN LOOK and Sun<sup>™</sup> Graphical User Interface was developed by Sun Microsystems, Inc. for its users and licensees. Sun acknowledges the pioneering efforts of Xerox in researching and developing the concept of visual or graphical user interfaces for the computer industry. Sun holds a non-exclusive license from Xerox to the Xerox Graphical User Interface, which license also covers Sun's licensees who implement OPEN LOOK GUIs and otherwise comply with Sun's written license agreements.

United States Government Rights - Commercial use. U.S. Government users are subject to the standard government user license agreements of Sun Microsystems, Inc. and Fujitsu Limited and the applicable provisions of the FAR and its supplements.

Disclaimer: The only warranties granted by Fujitsu Limited, Sun Microsystems, Inc. or any affiliate of either of them in connection with this document or any product or technology described herein are those expressly set forth in the license agreement pursuant to which the product or technology is provided. EXCEPT AS EXPRESSLY SET FORTH IN SUCH AGREEMENT, FUJITSU LIMITED, SUN MICROSYSTEMS, INC. AND THEIR AFFILIATES MAKE NO REPRESENTATIONS OR WARRANTIES OF ANY KIND (EXPRESS OR IMPLIED) REGARDING SUCH PRODUCT OR TECHNOLOGY OR THIS DOCUMENT, WHICH ARE ALL PROVIDED AS IS, AND ALL EXPRESS OR IMPLIED CONDITIONS, REPRESENTATIONS AND WARRANTIES, INCLUDING WITHOUT LIMITATION ANY IMPLIED WARRANTY OF MERCHANTABILITY, FITNESS FOR A PARTICULAR PURPOSE OR NON-INFRINGEMENT, ARE DISCLAIMED, EXCEPT TO THE EXTENT THAT SUCH DISCLAIMERS ARE HELD TO BE LEGALLY INVALID. Unless otherwise expressly set forth in such agreement, to the extent allowed by applicable law, in no event shall Fujitsu Limited, Sun Microsystems, Inc. or any of their affiliates have any liability to any third party under any legal theory for any loss of revenues or profits, loss of use or data, or business interruptions, or for any indirect, special, incidental or consequential damages, even if advised of the possibility of such damages.

DOCUMENTATION IS PROVIDED "AS IS" AND ALL EXPRESS OR IMPLIED CONDITIONS, REPRESENTATIONS AND WARRANTIES, INCLUDING ANY IMPLIED WARRANTY OF MERCHANTABILITY, FITNESS FOR A PARTICULAR PURPOSE OR NON-INFRINGEMENT, ARE DISCLAIMED, EXCEPT TO THE EXTENT THAT SUCH DISCLAIMERS ARE HELD TO BE LEGALLY INVALID.

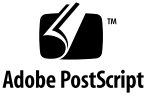

Copyright 2007 Sun Microsystems, Inc., 4150 Network Circle, Santa Clara, California 95054, Etats-Unis. Tous droits réservés.

Entrée et revue tecnical fournies par FUJITSU LIMITED sur des parties de ce matériel.

Sun Microsystems, Inc. et Fujitsu Limited détiennent et contrôlent toutes deux des droits de propriété intellectuelle relatifs aux produits et technologies décrits dans ce document. De même, ces produits, technologies et ce document sont protégés par des lois sur le copyright, des brevets, d'autres lois sur la propriété intellectuelle et des traités internationaux. Les droits de propriété intellectuelle de Sun Microsystems, Inc. et Fujitsu Limited concernant ces produits, ces technologies et ce document comprennent, sans que cette liste soit exhaustive, un ou plusieurs des brevets déposés aux États-Unis et indiqués à l'adresse http://www.sun.com/patents de même qu'un ou plusieurs brevets ou applications brevetées supplémentaires aux États-Unis et dans d'autres pays.

Ce document, le produit et les technologies afférents sont exclusivement distribués avec des licences qui en restreignent l'utilisation, la copie, la distribution et la décompilation. Aucune partie de ce produit, de ces technologies ou de ce document ne peut être reproduite sous quelque forme que ce soit, par quelque moyen que ce soit, sans l'autorisation écrite préalable de Fujitsu Limited et de Sun Microsystems, Inc., et de leurs éventuels bailleurs de licence. Ce document, bien qu'il vous ait été fourni, ne vous confère aucun droit et aucune licence, expresses ou tacites, concernant le produit ou la technologie auxquels il se rapporte. Par ailleurs, il ne contient ni ne représente aucun engagement, de quelque type que ce soit, de la part de Fujitsu Limited ou de Sun Microsystems, Inc., ou des sociétés affiliées.

Ce document, et le produit et les technologies qu'il décrit, peuvent inclure des droits de propriété intellectuelle de parties tierces protégés par copyright et/ou cédés sous licence par des fournisseurs à Fujitsu Limited et/ou Sun Microsystems, Inc., y compris des logiciels et des technologies relatives aux polices de caractères.

Par limites du GPL ou du LGPL, une copie du code source régi par le GPL ou LGPL, comme applicable, est sur demande vers la fin utilsateur disponible; veuillez contacter Fujitsu Limted ou Sun Microsystems, Inc.

Cette distribution peut comprendre des composants développés par des tierces parties.

Des parties de ce produit pourront être dérivées des systèmes Berkeley BSD licenciés par l'Université de Californie. UNIX est une marque déposée aux Etats-Unis et dans d'autres pays et licenciée exclusivement par X/Open Company, Ltd.

Sun, Sun Microsystems, le logo Sun, Java, Netra, Solaris, Sun StorEdge, docs.sun.com, OpenBoot, SunVTS, Sun Fire, SunSolve, CoolThreads, J2EE, et Sun sont des marques de fabrique ou des marques déposées de Sun Microsystems, Inc. aux Etats-Unis et dans d'autres pays.

Fujitsu et le logo Fujitsu sont des marques déposées de Fujitsu Limited.

Toutes les marques SPARC sont utilisées sous licence et sont des marques de fabrique ou des marques déposées de SPARC International, Inc. aux Etats-Unis et dans d'autres pays. Les produits portant les marques SPARC sont basés sur une architecture développée par Sun Microsystems, Inc.

SPARC64 est une marques déposée de SPARC International, Inc., utilisée sous le permis par Fujitsu Microelectronics, Inc. et Fujitsu Limited.

L'interface d'utilisation graphique OPEN LOOK et Sun™ a été développée par Sun Microsystems, Inc. pour ses utilisateurs et licenciés. Sun reconnaît les efforts de pionniers de Xerox pour la recherche et le développement du concept des interfaces d'utilisation visuelle ou graphique pour l'industrie de l'informatique. Sun détient une license non exclusive de Xerox sur l'interface d'utilisation graphique Xerox, cette licence couvrant également les licenciés de Sun qui mettent en place l'interface d'utilisation graphique OPEN LOOK et qui, en outre, se conforment aux licences écrites de Sun.

Droits du gouvernement américain - logiciel commercial. Les utilisateurs du gouvernement américain sont soumis aux contrats de licence standard de Sun Microsystems, Inc. et de Fujitsu Limited ainsi qu'aux clauses applicables stipulées dans le FAR et ses suppléments.

Avis de non-responsabilité: les seules garanties octroyées par Fujitsu Limited, Sun Microsystems, Inc. ou toute société affiliée de l'une ou l'autre entité en rapport avec ce document ou tout produit ou toute technologie décrit(e) dans les présentes correspondent aux garanties expressément stipulées dans le contrat de licence régissant le produit ou la technologie fourni(e). SAUF MENTION CONTRAIRE EXPRESSEMENT STIPULÉE DANS CE CONTRAT, FUJITSU LIMITED, SUN MICROSYSTEMS, INC. ET LES SOCIÉTÉS AFFILIÉES REJETTENT TOUTE REPRÉSENTATION OU TOUTE GARANTIE, QUELLE QU'EN SOIT LA NATURE (EXPRESSE OU IMPLICITE) CONCERNANT CE PRODUIT, CETTE TECHNOLOGIE OU CE DOCUMENT, LESQUELS SONT FOURNIS EN L'ÉTAT. EN OUTRE, TOUTES LES CONDITIONS, REPRÉSENTATIONS ET GARANTIES EXPRESSES OU TACITES, Y COMPRIS NOTAMMENT TOUTE GARANTIE IMPLICITE RELATIVE À LA QUALITÉ MARCHANDE, À L'APTITUDE À UNE UTILISATION PARTICULIÈRE OU À L'ABSENCE DE CONTREFAÇON, SONT EXCLUES, DANS LA MESURE AUTORISÉE PAR LA LOI APPLICABLE. Sauf mention contraire expressément stipulée dans ce contrat, dans la mesure autorisée par la loi applicable, en aucun cas Fujitsu Limited, Sun Microsystems, Inc. ou l'une de leurs filiales ne sauraient être tenues responsables envers une quelconque partie tierce, sous quelque théorie juridique que ce soit, de tout manque à gagner ou de perte de profit, de problèmes d'utilisation ou de perte de données, ou d'interruptions d'activités, ou de tout dommage indirect, spécial, secondaire ou consécutif, même si ces entités ont été préalablement informées d'une telle éventualité.

LA DOCUMENTATION EST FOURNIE "EN L'ETAT" ET TOUTES AUTRES CONDITIONS, DECLARATIONS ET GARANTIES EXPRESSES OU TACITES SONT FORMELLEMENT EXCLUES, DANS LA MESURE AUTORISEE PAR LA LOI APPLICABLE, Y COMPRIS NOTAMMENT TOUTE GARANTIE IMPLICITE RELATIVE A LA QUALITE MARCHANDE, A L'APTITUDE A UNE UTILISATION PARTICULIERE OU A L'ABSENCE DE CONTREFACON.

#### Contents

#### Preface xiii

# Preparing for Installation 1 Tools and Equipment Needed 2 Optional Component Installation 2 ESD Precautions 2 Installation Overview 3 Data Ports and Cabling Notes 5 Port Locations 5 Cabling Notes 6 Slide Rail Assembly Notes 7 Safety Precautions 10

#### 2. Installing the Server 11

Installing the Server in a Rack 11

- ▼ To Install the Slide Rail Assemblies 12
- ▼ To Install the Cable Management Kit 19
- ▼ To Verify the Operation of the Slide Rails and the CMA 22

Dismounting the Server 24

Connecting Cables to the Server 25

Connector Locations 25

- ▼ To Connect the Ethernet Network Cables 26
- ▼ To Connect the SC Serial Management Port 27
- ▼ To Connect the SC Network Management Port 28

AC Power Cables 29

TTYA Serial Port 29

USB Ports 30

Managing Cables With the CMA 30

- ▼ To Open and Close a Cable Clip 30
- ▼ To Move a Cable Clip 31

#### 3. Powering On the System 33

Powering On the System for the First Time 33

Power On Overview 33

System Console 33

ALOM CMT System Controller 34

Passwords 34

**\checkmark** To Power On the System for the First Time 35

Enabling the System Controller Network Management Port 37

Logging Into the System Controller 38

- ▼ To Log Into the System Controller Using the Serial Management Port 38
- ▼ To Configure the System Controller Network Management Port 39
- ▼ To Reset the System Controller 42
- ▼ To Log Into the System Controller Using the Network Management Port 43

Using the System Controller for Common Operations 44

- **\checkmark** To Power On the System 44
- ▼ To Connect to the System Console 44
- ▼ To Perform a Normal System Initialization 45

Booting the Solaris Operating System 46

- ▼ To Boot the Solaris Operating System 46
- **\checkmark** To Reset the System 48
- **\checkmark** To Power Cycle the System 48

Verifying System Functionality 49

#### A. Updating the Firmware 51

Updating the Firmware 51

▼ To Update the Firmware 51

#### B. Selecting a Boot Device 55

▼ To Select a Boot Device 55

Index 57

# Figures

| FIGURE 1-1  | SPARC Enterprise T2000 Server 1                                                     |
|-------------|-------------------------------------------------------------------------------------|
| FIGURE 1-2  | Rear Panel Features 5                                                               |
| FIGURE 1-3  | Front Panel USB Ports 6                                                             |
| FIGURE 1-4  | Sections of the Slide Rail Assembly 8                                               |
| FIGURE 1-5  | Locating the Locks on the Slide Rail Assembly 9                                     |
| FIGURE 2-1  | Unlocking the Slide Rail Assembly 12                                                |
| FIGURE 2-2  | Location of the Mounting Bracket Release Button 13                                  |
| FIGURE 2-3  | Unlocking the Slide Rail Middle Section 14                                          |
| FIGURE 2-4  | Attaching a Mounting Bracket to the Chassis 15                                      |
| FIGURE 2-5  | Mounting a Slide Rail 16                                                            |
| FIGURE 2-6  | Using the Slide Rail Spacing Tool to Adjust the Distance Between the Slide Rails 17 |
| FIGURE 2-7  | Mounting the Chassis on the Slide Rails 18                                          |
| FIGURE 2-8  | Inserting the CMA Rail Extension Into the Rear of the Left Slide Rail 19            |
| FIGURE 2-9  | Mounting the Inner CMA Connector 20                                                 |
| FIGURE 2-10 | Attaching the Outer CMA Connector 21                                                |
| FIGURE 2-11 | Mounting the Left Side of the Slide Rail 22                                         |
| FIGURE 2-12 | Unlocking the Slide Rail Assembly 23                                                |
| FIGURE 2-13 | Slide Rail Release Button 24                                                        |
| FIGURE 2-14 | Rear Panel Features 26                                                              |
| FIGURE 2-15 | Front Panel USB Ports 26                                                            |

- FIGURE 2-16 Ethernet Network Connections 27
- FIGURE 2-17 System Controller Serial Connection 27
- FIGURE 2-18 System Controller Network Connection 28
- FIGURE 2-19 Serial Port 30
- FIGURE 2-20 Opening a Cable Clip 31
- FIGURE 2-21 Removing a Cable Clip 32
- FIGURE 2-22 Mounting or Moving a Cable Clip 32
- FIGURE 3-1 Rear Panel Power Connectors 36

#### Tables

 TABLE 1-1
 Ethernet Connection Transfer Rates
 6

TABLE 3-1 Map of Devices, OpenBoot Path Names, and Locations 46

#### Preface

The SPARC Enterprise T2000 Server Installation Guide provides instructions, background information, and reference material to help you install a SPARC Enterprise T2000 server.

Instructions for installation in the document assume that a system administrator is experienced with the Solaris<sup>™</sup> Operating System (Solaris OS).

**Note** – All internal components except hard drives must be installed by qualified service technicians only.

#### FOR SAFE OPERATION

This manual contains important information regarding the use and handling of this product. Read this manual thoroughly. Pay special attention to the section "Notes on Safety" on page xix. Use the product according to the instructions and information available in this manual. Keep this manual handy for further reference.

Fujitsu makes every effort to prevent users and bystanders from being injured or from suffering damage to their property. Use the product according to this manual.

#### Structure and Contents of This Manual

This manual is organized as described below:

CHAPTER 1 Preparing for Installation

Provides an installation overview for the SPARC Enterprise T2000 server.

CHAPTER 2 Installing the Server

Provides instructions for installing the SPARC Enterprise T2000 server into a rack.

CHAPTER 3 Powering On the System

Provides instructions for configuring and powering on the server and for installing additional software.

APPENDIX A Updating the Firmware

Provides instructions for updating the system controller firmware and the host firmware.

APPENDIX B Selecting a Boot Device

Provides instructions for selecting a boot device.

INDEX

Provides keywords and corresponding reference page numbers so that the reader can easily search for items in this manual as necessary.

#### **Related Documentation**

The latest versions of all the SPARC Enterprise Series manuals are available at the following Web sites:

Global Site

http://www.fujitsu.com/sparcenterprise/manual/

Japanese Site

http://primeserver.fujitsu.com/sparcenterprise/manual/

| Title                                                        | Description                                                                                                | Manual Code |
|--------------------------------------------------------------|----------------------------------------------------------------------------------------------------|-------------|
| SPARC Enterprise T2000 Server<br>Product Notes               | Information about the latest product updates and issues                                                    | С120-Е374   |
| SPARC Enterprise T2000 Server Site<br>Planning Guide         | Server specifications for site planning                                                                    | С120-Н017   |
| SPARC Enterprise T2000 Server<br>Getting Started Guide       | Information about where to find<br>documentation to get your system<br>installed and running quickly       | C120-E372   |
| SPARC Enterprise T2000 Server<br>Overview                    | Provides an overview of the features of this server                                                        | С120-Е373   |
| SPARC Enterprise T2000 Server<br>Service Manual              | How to run diagnostics to troubleshoot<br>the server, and how to remove and<br>replace parts in the server | C120-E377   |
| SPARC Enterprise T2000 Server<br>Administration Guide        | How to perform administrative tasks that are specific to this server                                       | С120-Е378   |
| Advanced Lights out Management<br>(ALOM) CMT v1.x Guide      | How to use the Advanced Lights Out<br>Manager (ALOM) software                                              | С120-Е386   |
| SPARC Enterprise T2000 Server<br>Safety and Compliance Guide | Safety and compliance information about this server                                                        | С120-Е375   |

**Note** – Product Notes is available on the website only. Please check for the recent update on your product.

- Manuals included on the Enhanced Support Facility CD-ROM disk
  - Remote maintenance service

| Title                                            | Manual Code |
|--------------------------------------------------|-------------|
| Enhanced Support Facility User's Guide for REMCS | C112-B067   |

## Using UNIX Commands

This document might not contain information about basic UNIX® commands and procedures such as shutting down the system, booting the system, and configuring devices. Refer to the following for this information:

- Software documentation that you received with your system
- Solaris<sup>™</sup> Operating System documentation, which is at:

http://docs.sun.com

#### **Text Conventions**

This manual uses the following fonts and symbols to express specific types of information.

| Typeface* | Meaning                                                                                                    | Example                                                                                                    |
|-----------|----------------------------------------------------------------------------------------------------|----------------------------------------------------------------------------------------------------|
| AaBbCc123 | The names of commands, files and directories; on-screen computer output                                                           | Edit your.login file.<br>Use ls -a to list all files.<br>% You have mail.                                                                                                    |
| AaBbCc123 | What you type, when contrasted with on-screen computer output                                                                     | % <b>su</b><br>Password:                                                                                                    |
| AaBbCc123 | Book titles, new words or<br>terms, words to be<br>emphasized.<br>Replace command-line<br>variables with real names or<br>values. | Read Chapter 6 in the <i>User's Guide.</i><br>These are called <i>class</i> options.<br>You <i>must</i> be superuser to do<br>this.<br>To delete a file, type rm<br><i>filename</i> . |

\* The settings on your browser might differ from these settings.

### **Prompt Notations**

The following prompt notations are used in this manual.

| Shell                                                | Prompt Notations |
|------------------------------------------------------|------------------|
| C shell                                              | machine-name%    |
| C shell superuser                                    | machine-name#    |
| Bourne shell and Korn shell                          | \$               |
| Bourne shell and Korn shell and Korn shell superuser | #                |

## Conventions for Alert Messages

This manual uses the following conventions to show alert messages, which are intended to prevent injury to the user or bystanders as well as property damage, and important messages that are useful to the user.

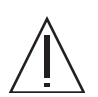

**Warning** – This indicates a hazardous situation that could result in death or serious personal injury (potential hazard) if the user does not perform the procedure correctly

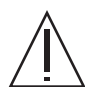

**Caution** – This indicates a hazardous situation that could result in minor or moderate personal injury if the user does not perform the procedure correctly. This signal also indicates that damage to the product or other property may occur if the user does not perform the procedure correctly.

**Tip** – This indicates information that could help the user to use the product more effectively.

#### Alert messages in the text

An alert message in the text consists of a signal indicating an alert level followed by an alert statement. Alert messages are indented to distinguish them from regular text. Also, a space of one line precedes and follows an alert statement.

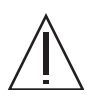

**Caution** – The following tasks regarding this product and the optional products provided from Fujitsu should only be performed by a certified service engineer. Users must not perform these tasks. Incorrect operation of these tasks may cause malfunction.

• Unpacking optional adapters and such packages delivered to the users

Also, important alert messages are shown in "Important Alert Messages" on page xix

### Notes on Safety

#### Important Alert Messages

This manual provides the following important alert signals:

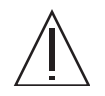

**Caution** – This indicates a hazardous situation could result in minor or moderate personal injury if the user does not perform the procedure correctly. This signal also indicates that damage to the product or other property may occur if the user does not perform the procedure correctly.

| Task         | Warning                                                                                                    |
|--------------|----------------------------------------------------------------------------------------------------|
| Installation | Electric shock                                                                                                    |
|              | There is a potential for electric shock if the server and related equipment are not properly grounded.                                                               |
|              | Damage                                                                                                    |
|              | Deploy the antitilt bar on the rack before beginning an installation.                                                                                                |
|              | The server weighs approximately 40 lb (18 kg). Two people are required to lift and mount the system into a rack enclosure when using the procedures in this chapter. |
|              | When completing a two-person procedure, always communicate your intentions clearly before, during, and after each step to minimize confusion.                        |
|              | The weight of the server on extended slide rails can be enough to overturn an equipment rack.                                                                        |

# Product Handling

#### Maintenance

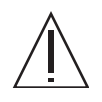

**Caution** – Certain tasks in this manual should only be performed by a certified service engineer. User must not perform these tasks. Incorrect operation of these tasks may cause electric shock, injury, or fire.

- Installation and reinstallation of all components, and initial settings
- Removal of front, rear, or side covers
- Mounting/de-mounting of optional internal devices
- Plugging or unplugging of external interface cards
- Maintenance and inspections (repairing, and regular diagnosis and maintenance)

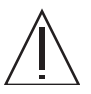

**Caution** – The following tasks regarding this product and the optional products provided from Fujitsu Siemens Computers should only be performed by a certified service engineer. Users must not perform these tasks. Incorrect operation of these tasks may cause malfunction.

- Unpacking optional adapters and such packages delivered to the users
- Plugging or unplugging of external interface cards

#### Remodeling/Rebuilding

**Caution** – Do not make mechanical or electrical modifications to the equipment. Using this product after modifying or reproducing by overhaul may cause unexpected injury or damage to the property of the user or bystanders.

## Alert Labels

The followings are labels attached to this product:

- Never peel off the labels.
- The following labels provide information to the users of this product.

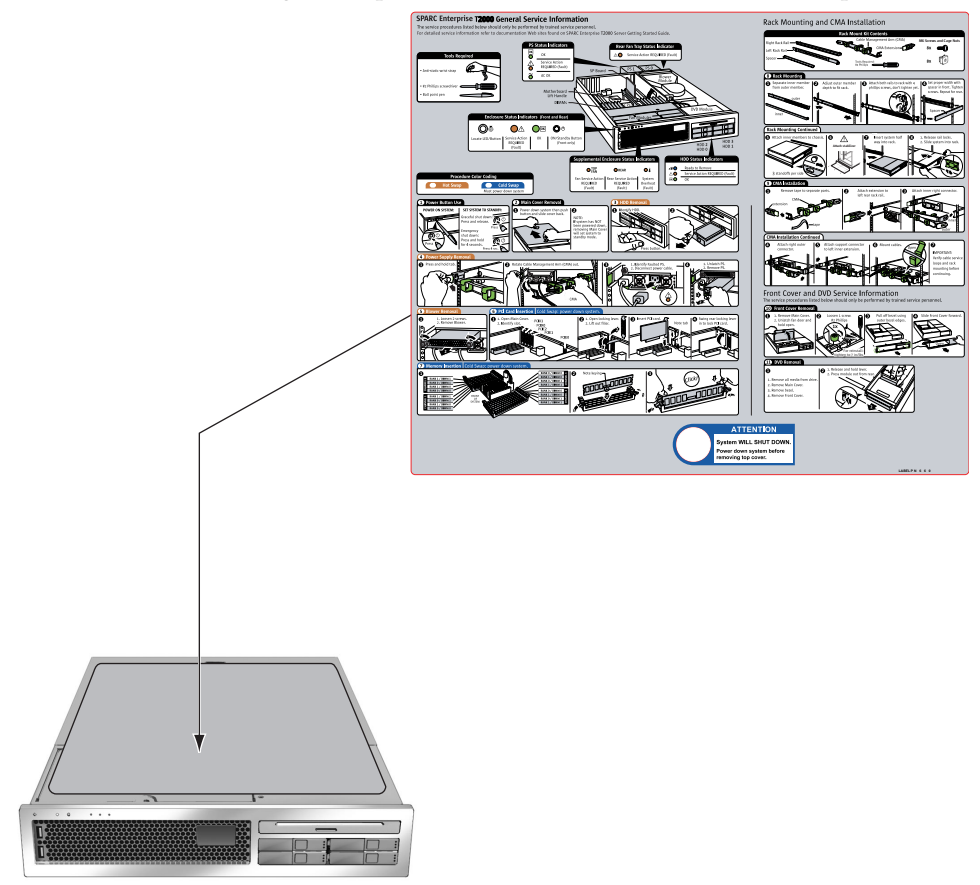

Sample of SPARC Enterprise T2000

#### Reader's Comment Form

We would appreciate your comments and suggestions for improving this publication.

| Date:                | Publication No.:  |
|----------------------|-------------------|
| Your Name:           | Publication Name: |
| Company:             |                   |
| Address:             |                   |
| City/State/Zip:      |                   |
| Phone/Email address: |                   |

Your Comments:

| Page                        | Line | Comments |
|-----------------------------|------|----------|
|                             |      |          |
|                             |      |          |
|                             |      |          |
|                             |      |          |
|                             |      |          |
|                             |      |          |
| Reply requested: o Yes o No |      |          |

Please evaluate the overall quality of this manual by checking (  $\checkmark$  )the appropriate boxes

|                   | Good | Fair  | Poor    | Go               | ood | Fair | Poor   | Go                  | od F | air I | Poor |
|-------------------|------|-------|---------|------------------|-----|------|--------|---------------------|------|-------|------|
| Organization:     | 0    | 0     | 0       | Use of examples: | 0   | 0    | 0      | Legibility:         | 0    | 0     | 0    |
| Accuracy:         | 0    | 0     | 0       | Index coverage:  | 0   | 0    | 0      | Binding:            | 0    | 0     | 0    |
| Clarity:          | 0    | 0     | 0       | Cross            |     |      |        | Figures and tables: | 0    | 0     | 0    |
| Overall rating of |      |       |         | referencing:     | 0   | 0    | 0      | General appearance: | 0    | 0     | 0    |
| this publication: | 0    | 0     | 0       |                  |     |      |        |                     |      |       |      |
| Technical level:  | оΤ   | 'oo d | etailed | o Appropriate    |     | 0    | Not en | ough detail         |      |       |      |

All comments and suggestions become the property of Fujitsu Limited.

#### For Users in U.S.A., Canada, and Mexico

Fold and fasten as shown on back No postage necessary if mailed in U.S.A.

Fujitsu Computer Systems Attention: Engineering Ops M/S 249 1250 East Arques Avenue P.O. Box 3470 Sunnyvale, CA 94088-3470 FAX: (408) 746-6813

#### For Users in Other Countries

Fax this form to the number below or send this form to the address below.

Fujitsu Learning Media Limited FAX: 81-3-3730-3702 37-10 Nishi-Kamata 7-chome Oota-Ku Tokyo 144-0051 JAPAN

#### FUJITSU LIMITED

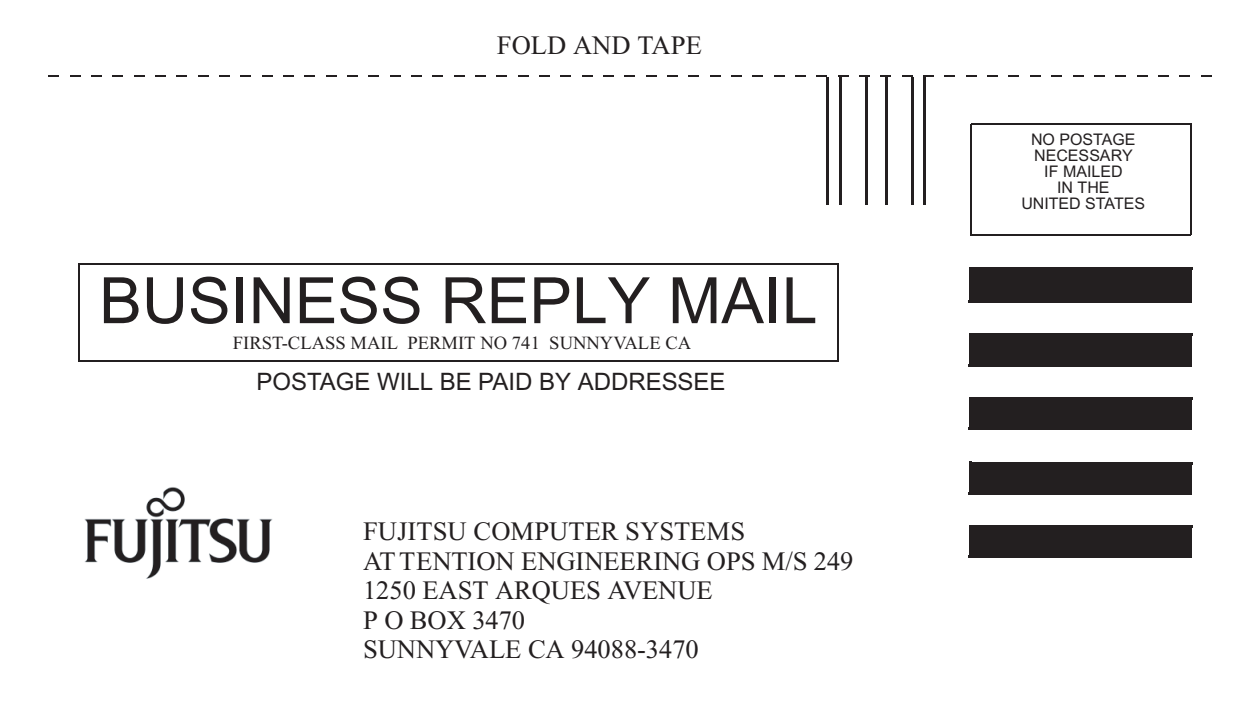

Ildudulluduldulduldulluludlud

FOLD AND TAPE

\_ \_ \_ \_ \_ \_ \_ \_

\_ \_ \_ \_ \_ \_

#### Preparing for Installation

This chapter provides background information about the SPARC Enterprise T2000 server installation procedures that are provided in Chapter 2.

This chapter contains these topics:

- "Tools and Equipment Needed" on page 2
- "Optional Component Installation" on page 2
- "ESD Precautions" on page 2
- "Installation Overview" on page 3
- "Data Ports and Cabling Notes" on page 5
- "Slide Rail Assembly Notes" on page 7
- "Safety Precautions" on page 10

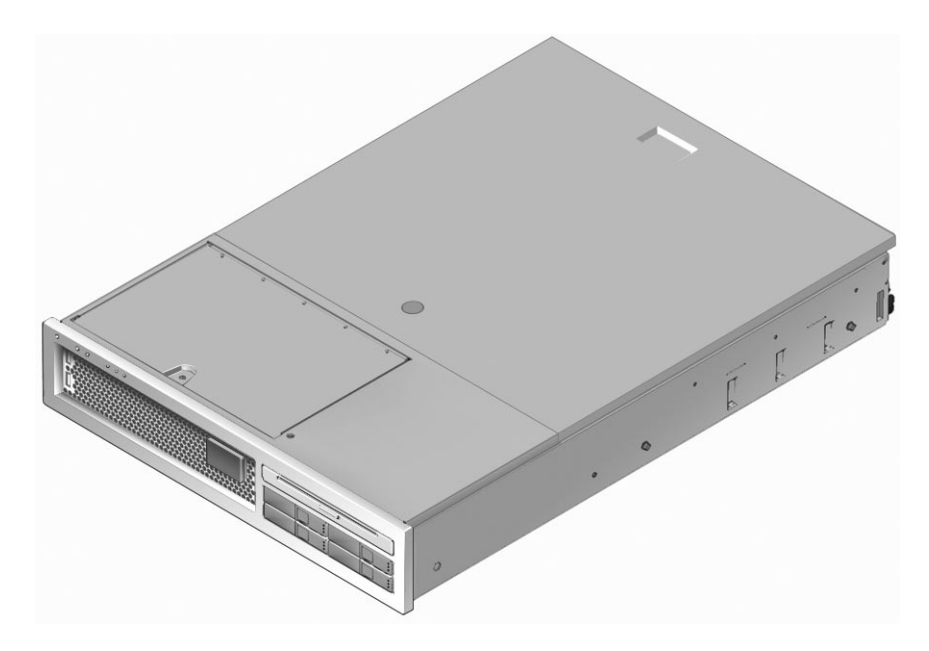

FIGURE 1-1 SPARC Enterprise T2000 Server

## Tools and Equipment Needed

In order to install the system, you must have the following tools:

- #2 Phillips screwdriver
- ESD mat and grounding strap

In addition, you must provide a system console device, such as one of the following:

- ASCII terminal
- Workstation
- Terminal server
- Patch panel connected to a terminal server

# **Optional Component Installation**

The standard components of the server are installed at the factory. However, if you ordered options such as additional memory or a PCI card, these will be shipped separately. If possible, install these components prior to installing the server in a rack.

If you ordered any options that are not factory-installed, see the *SPARC Enterprise T2000 Server Service Manual* for installation instructions.

**Note** – The list of optional components can be updated without notice. See the web site for the most current list of components supported in the server.

#### **ESD** Precautions

Electronic equipment is susceptible to damage by static electricity. Use a grounded antistatic wriststrap, footstrap, or equivalent safety equipment to prevent electrostatic damage (ESD) when you install or service the SPARC Enterprise T2000 server.

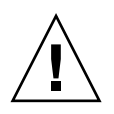

**Caution** – To protect electronic components from electrostatic damage, which can permanently disable the system or require repair by service technicians, place components on an antistatic surface, such as an antistatic discharge mat, an antistatic bag, or a disposable antistatic mat. Wear an antistatic grounding strap connected to a metal surface on the chassis when you work on system components.

### Installation Overview

This installation guide provides procedures which are to be performed in the following order.

- 1. Verify that you have received all of the components that ship with your server.
- 2. Gather configuration information for your system. See your system administrator for specific details, including these parameters:
  - Netmask
  - IP address for the system controller
  - Gateway IP address
- 3. Install any optional components shipped with your system. If you have purchased other optional components such as additional memory, install them prior to mounting the server in a rack. See "Optional Component Installation" on page 2.
- 4. Mount the server into a rack or cabinet. See "Installing the Server in a Rack" on page 11.

**Note** – In the rest of this manual, the term *rack* means either an open rack or a closed cabinet.

5. Connect the server to a serial terminal or a terminal emulator (PC or workstation) to display system messages. See "Powering On the System for the First Time" on page 33.

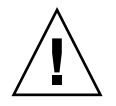

**Tip** – The serial terminal or a terminal emulator should be connected before you connect the power cables. As soon as AC power is connected to the system, the system controller immediately powers on and runs diagnostics. Diagnostic test failures will be printed on the serial terminal. For more information, refer to the *Advanced Lights Out Management (ALOM) CMT 1.x Guide*.

- 6. Connect the data cables to the server, but do not connect the AC power cable yet. See "Connecting Cables to the Server" on page 25.
- 7. Connect the AC power cable to the server and examine the display for any error messages. See "Powering On the System for the First Time" on page 33.

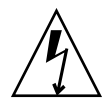

**Caution** – There is a potential for electric shock if the server and related equipment are not properly grounded.

**Note** – The system controller (SC) runs on the 3.3v standby voltage. As soon as AC power is connected to the system, the system controller immediately powers on, runs diagnostics, and initializes the ALOM CMT firmware.

- 8. After the system controller boots, access the ALOM CMT command line interface through the serial management port. See "To Log Into the System Controller Using the Serial Management Port" on page 38.
- 9. Configure the SC network addresses. See "To Configure the System Controller Network Management Port" on page 39.

**Note** – The SC network management port is not operational until you configure network settings for the system controller (through the SC serial management port).

- 10. Enable the new configuration by resetting the system controller. See "To Reset the System Controller" on page 42.
- 11. Power on the server from a keyboard using the ALOM CMT software. See "To Power On the System" on page 44.
- 12. Configure the Solaris<sup>™</sup> OS. See "Booting the Solaris Operating System" on page 46.

The Solaris OS is preinstalled on the SPARC Enterprise T2000 server. When you power on, you are automatically guided through the Solaris OS configuration procedure.

13. Install any required patch or patches to the server.

Refer to the *SPARC Enterprise T2000 Server Product Notes* for a list of the required patches.

14. Load additional software from the Solaris media kit (optional).

The Solaris media kit (sold separately) includes several CDs containing software to help you operate, configure, and administer your server. Refer to the documentation provided with the media kit for a complete listing of included software and detailed installation instructions.

#### Data Ports and Cabling Notes

#### Port Locations

See FIGURE 1-2 and FIGURE 1-3 for the locations of the ports on the SPARC Enterprise T2000 server.

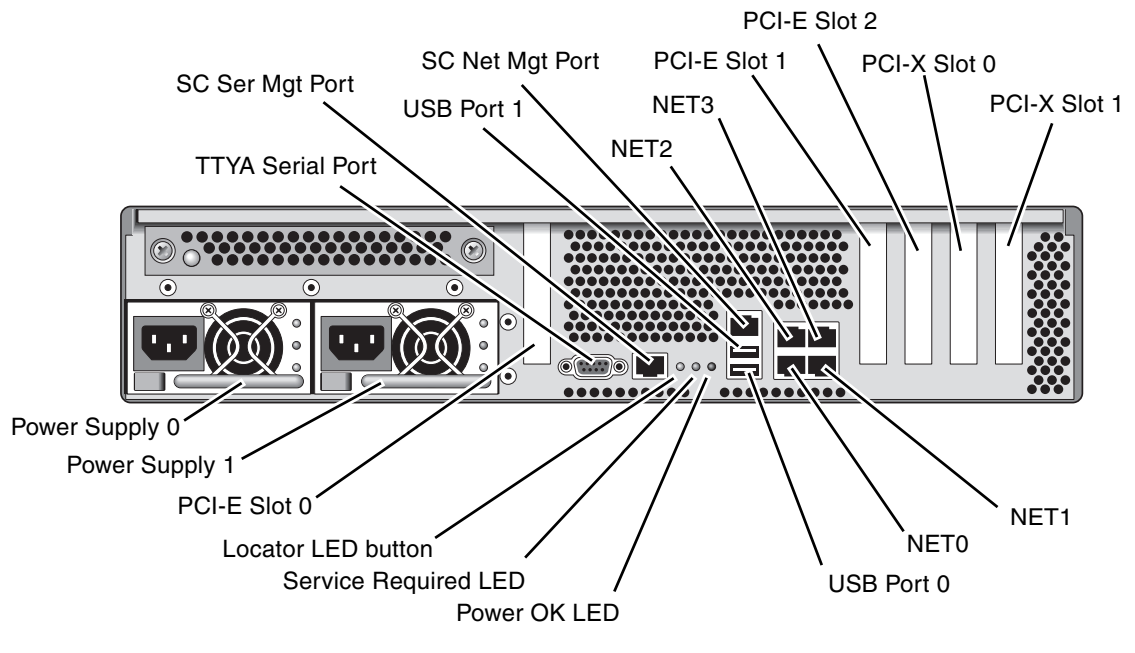

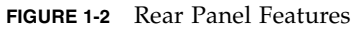

USB ports 2 and 3 are located on the front panel (FIGURE 1-3).

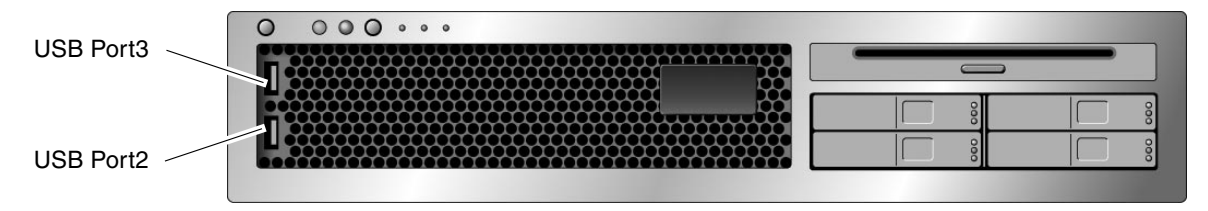

FIGURE 1-3 Front Panel USB Ports

#### **Cabling Notes**

- Minimum cable connections for the SPARC Enterprise T2000 server:
  - At least one system on-board Ethernet network connection (NET port)
  - The system controller serial management port (SER MGT port)
  - The system controller network management port (NET MGT port)
  - Power cables for the two system power supplies
- System controller (SC) management ports: There are two SC management ports for use with the ALOM CMT system controller.
  - The SC serial management port (labeled SER MGT) uses an RJ-45 cable and is always available. This is the default connection to the ALOM CMT system controller.
  - The SC network management port (labeled NET MGT) is the optional connection to the ALOM CMT system controller. This port is not available until you have configured network settings for the system controller (through the SC serial management port). See "Enabling the System Controller Network Management Port" on page 37. The SC network management port uses an RJ-45 cable for a 10/100 BASE-T connection. This port does not support connections to Gigabit networks.
  - See the SPARC Enterprise T2000 Server Overview for more information.
- Ethernet ports are labeled NET0, NET1, NET2, and NET3. The Ethernet interfaces operate at 10 Mbps, 100 Mbps, and 1000 Mbps. The transfer rates for the Ethernet ports are given in TABLE 1-1.

| Connection Type  | IEEE Terminology | Transfer Rate |  |
|------------------|------------------|---------------|--|
| Ethernet         | 10BASE-T         | 10 Mbit/sec   |  |
| Fast Ethernet    | 100BASE-TX       | 100 Mbits/sec |  |
| Gigabit Ethernet | 1000BASE-T       | 1000 Mbit/sec |  |

- TTYA serial port: Use the DB-9 connector with a null modem cable for serial devices. This port appears as ttya in Solaris OS and OpenBoot messages. This port is not connected to the SC serial management port.
- USB Ports: USB ports support hot-plugging. You can connect and disconnect USB cables and peripheral devices while the system is running, without affecting system operations.
  - You can only perform USB hot-plug operations while the OS is running. USB hot-plug operations are not supported when the system ok prompt is displayed or before the system has completed booting.
  - You can connect up to 126 devices to each of the two USB controllers, for a total of 252 USB devices per system.
- AC power cables: Do not attach power cables to the power supplies until you have finished connecting the data cables, and have connected the server to a serial terminal or a terminal emulator (PC or workstation). The server goes into standby mode and the ALOM CMT system controller initializes as soon as the AC power cables are connected to the power source. System messages may be lost after 60 seconds if the server is not connected to a terminal, PC, or workstation.

#### Slide Rail Assembly Notes

The rackmount kit has two *slide rail assemblies*. A slide rail assembly can be installed on either the right or left side of the rack.

Each slide rail assembly consists of a three-section slide rail and a removeable mounting bracket (FIGURE 1-4).

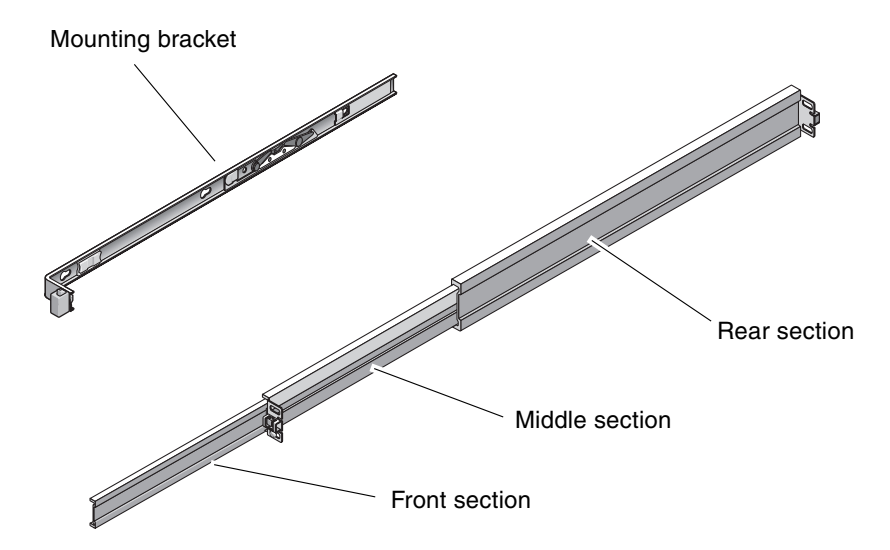

FIGURE 1-4 Sections of the Slide Rail Assembly

- The *front*, *middle*, and *rear* sections form the *slide rail*. The middle and rear sections have holes for mounting screws and adjust to fit rack depths from 24 in (61 cm) to 36.5 in (93 cm). The front section can be extended to allow movement of the server out of the rack.
- The removeable *mounting bracket* slides 14 in (36 cm) out of the slide rail, then locks in place. If you unlock the mounting bracket at this point, it slides an additional 12 in (30 cm) before separating from the slide rail. You can then mount the mounting bracket to the right or left side of the SPARC Enterprise T2000 server chassis.
- Note that there are a total of five locks (FIGURE 1-5) in a slide rail assembly. Four are on the mounting bracket. One lock is on the front section of the slide rail. The uses of these locks are described in the installation procedure in Chapter 2.

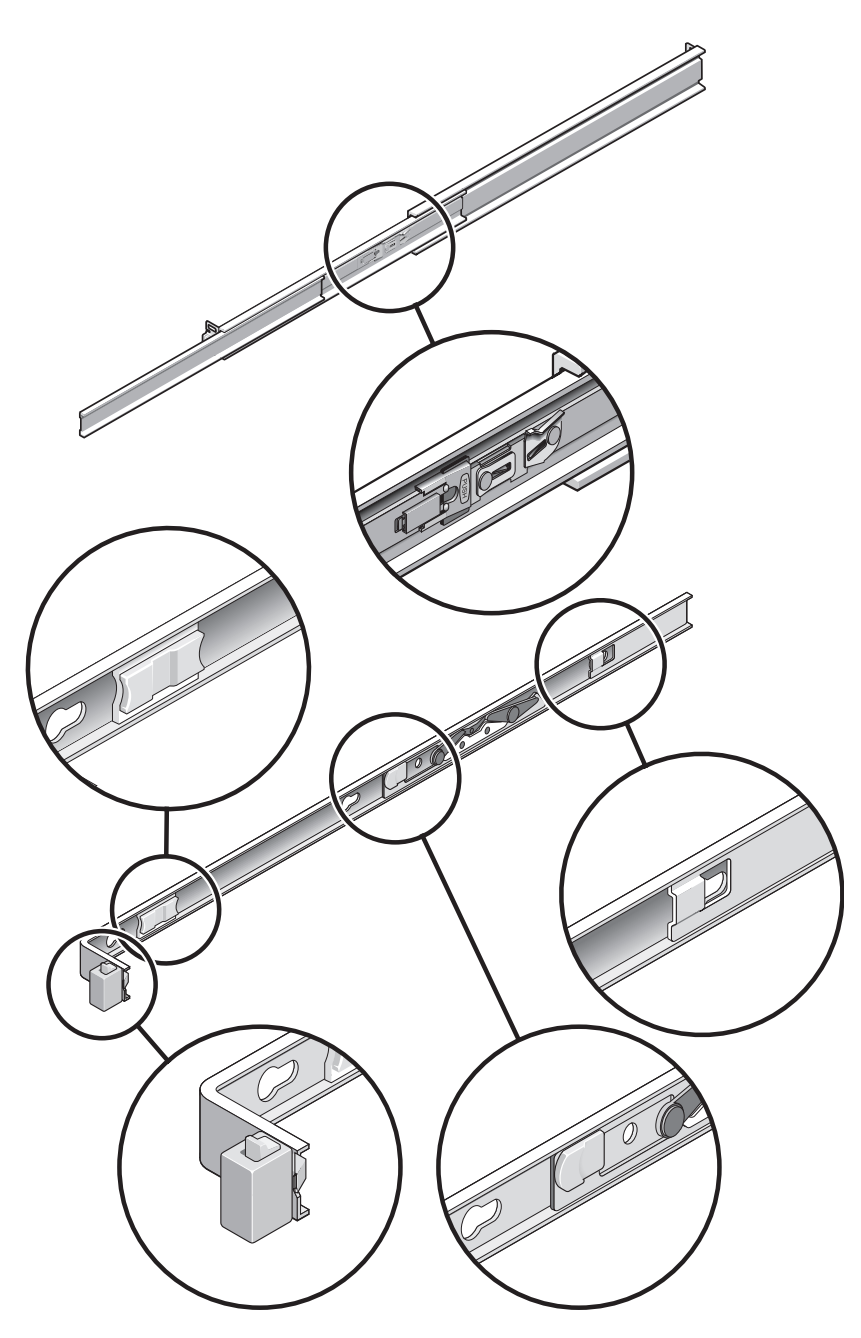

FIGURE 1-5 Locating the Locks on the Slide Rail Assembly

### Safety Precautions

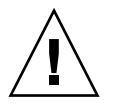

**Caution** – Deploy the anti-tilt bar on the equipment rack before beginning an installation.

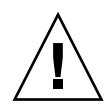

**Caution** – The server weighs approximately 40 lb (18 kg). Two people are required to lift and mount the system into a rack enclosure when using the procedures in this chapter.

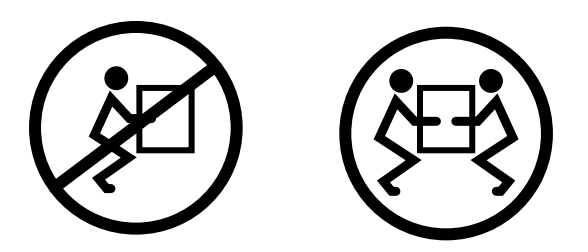

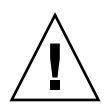

**Caution** – When completing a two-person procedure, always communicate your intentions clearly before, during, and after each step to minimize confusion.
# Installing the Server

This chapter provides instructions for installing the SPARC Enterprise T2000 server in an equipment rack.

**Note** – If your rackmount kit came with its own instructions, use the instructions in your rackmount kit instead of the instructions in this chapter. After performing the SPARC Enterprise T2000 server installation, proceed to Chapter 3 for first-time power on.

This chapter contains the following sections:

- "Installing the Server in a Rack" on page 11
- "Connecting Cables to the Server" on page 25
- "Managing Cables With the CMA" on page 30

**Note** – References to *left* and *right* are from your viewpoint as you face either the front or rear of the equipment.

# Installing the Server in a Rack

**Note** – Ensure that you have all of the parts in the rackmount kit before you begin the installation of the server.

The rackmount kit contains two slide rail assemblies. A slide rail assembly can be installed on either the right or left side of the rack.

A slide rail assembly consists of two parts: a slide rail and a removeable mounting bracket. The slide rail attaches to the rack posts. The mounting bracket attaches to the SPARC Enterprise T2000 server chassis.

### ▼ To Install the Slide Rail Assemblies

- 1. Pull both mounting brackets completely out of their respective slide rails:
  - a. Simultaneously press and hold the upper and lower lock buttons of the slide rail lock (FIGURE 2-1).

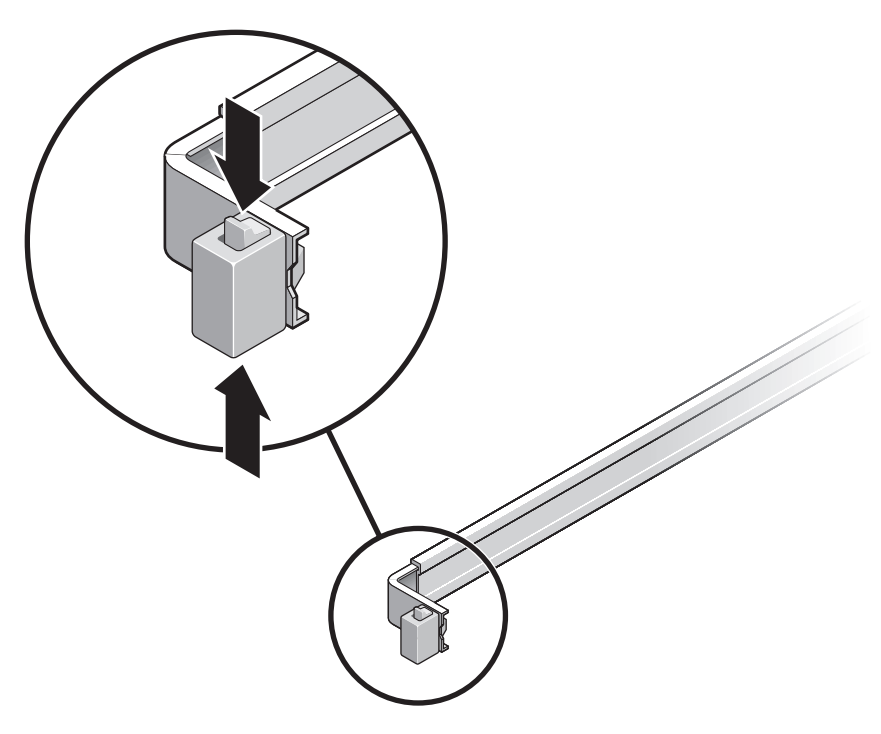

FIGURE 2-1 Unlocking the Slide Rail Assembly

- b. Pull the mounting bracket out until it locks in the extended position.
- c. Slide the mounting bracket release button in the direction shown in FIGURE 2-2, then slide the mounting bracket out of the slide rail.

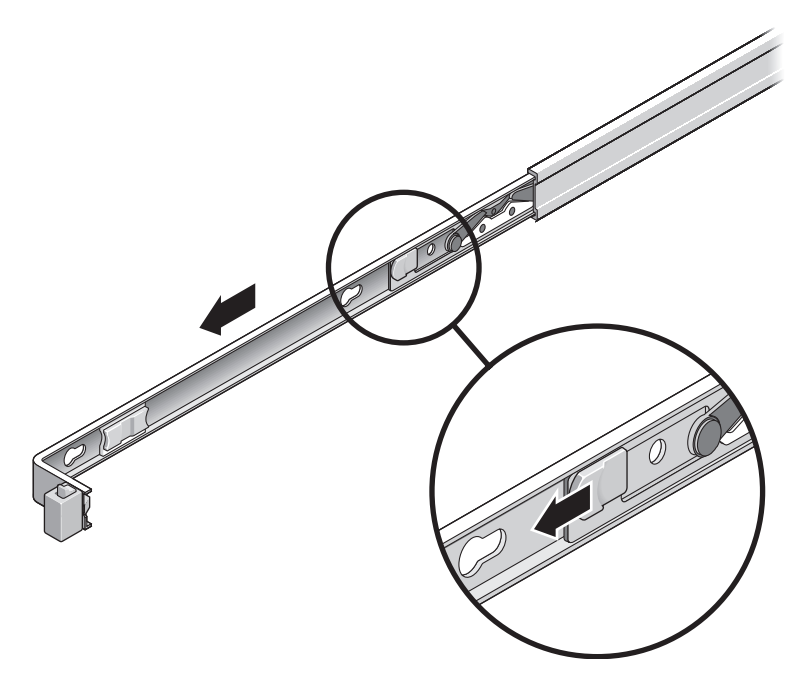

FIGURE 2-2 Location of the Mounting Bracket Release Button

d. Press the metal lever (labeled Push) on the middle section (FIGURE 2-3) of the sliding rail, then push the middle section back into the rack.

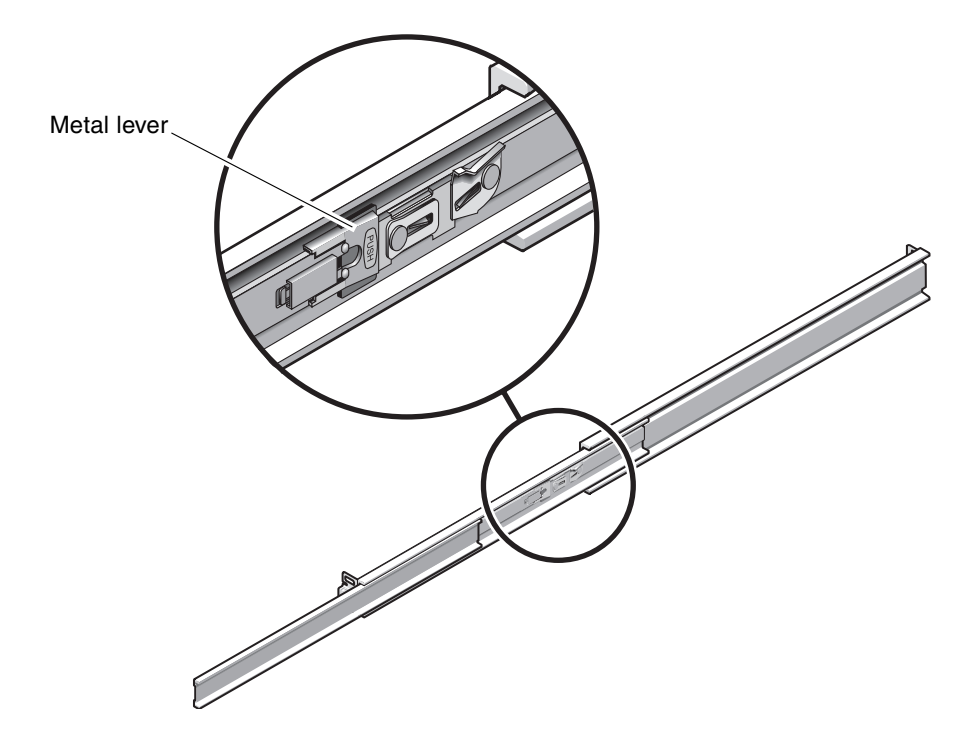

FIGURE 2-3 Unlocking the Slide Rail Middle Section

- 2. Attach a mounting bracket to the right side of the chassis.
  - a. Position the mounting bracket against the chassis (FIGURE 2-4) so that the slide rail lock is at the front and the three keyed openings on the mounting bracket are aligned with the three locating pins on the side of the chassis.

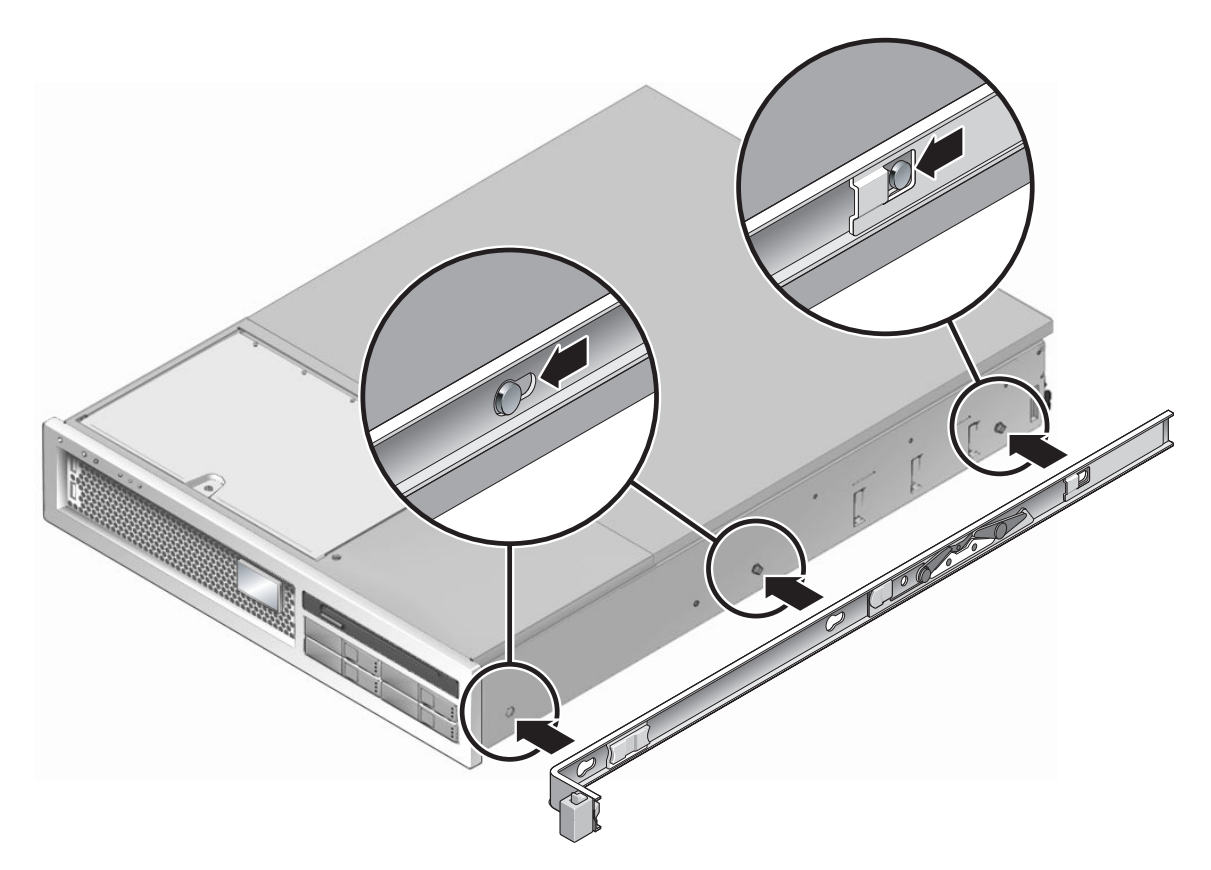

FIGURE 2-4 Attaching a Mounting Bracket to the Chassis

- b. With the heads of the three locating pins protruding though the three keyed openings in the mounting bracket, pull the mounting bracket toward the front of the chassis until the bracket locks into place with an audible *click*.
- c. Verify that all three locating pins are trapped in the keyed openings and that the rear locating pin has engaged the mounting bracket lock, as shown in the right side of FIGURE 2-4.
- 3. Attach the second mounting bracket to the left side of the chassis.
- 4. Determine which rack hole numbers to use when attaching the slide rails to the rack posts.

The SPARC Enterprise T2000 server is two rack units tall (2 RU). The slide rails will occupy the lower half of the 2 RU space.

#### 5. Determine which screws you will use to mount the slide rails.

If your rack has threaded mounting holes in the rack posts, determine whether the threads are metric or standard. Select the appropriate screws from the package included in the mounting kit.

If your rack does not have threaded mounting holes, the mounting screws are secured with a caged nut.

- 6. Attach a slide rail to the right front rack post.
  - a. Loosely attach the front of a slide rail to the right front rack post (FIGURE 2-5) using two screws.

**Note** – Do not tighten the screws yet.

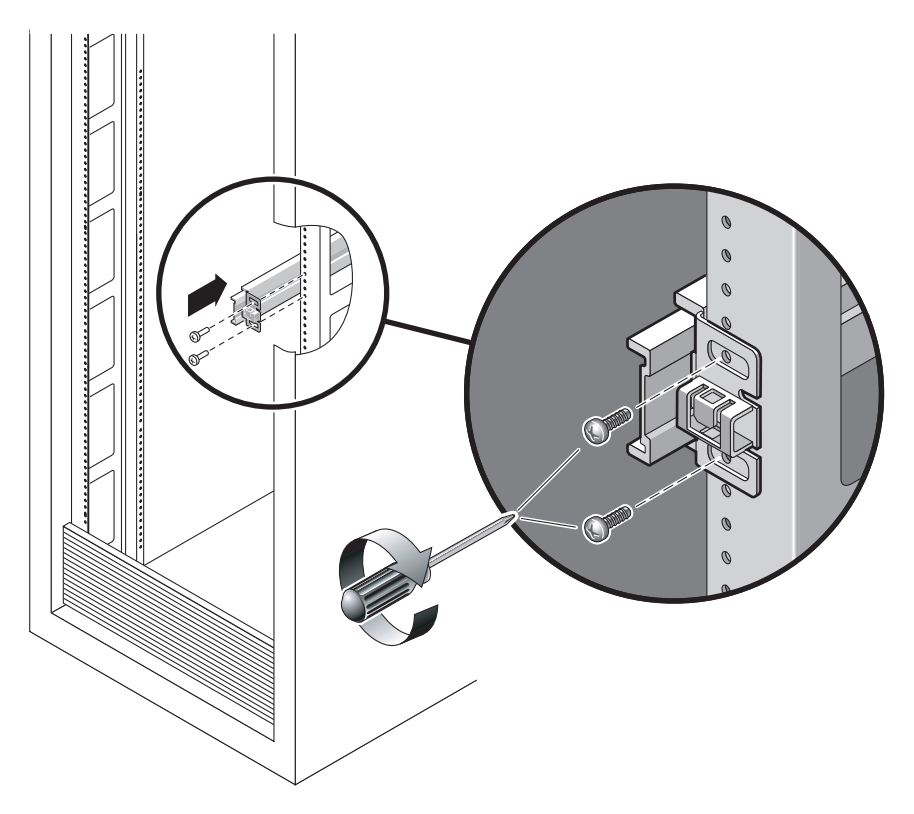

FIGURE 2-5 Mounting a Slide Rail

b. Adjust the length of the slide rail by sliding the rear mounting flange to reach the outside edge of the rear rack post.

- c. Loosely attach the rear of the slide rail to the rear rack post with two screws.
- 7. Attach the second slide rail to the left rack posts in a similar manner. Again, do not tighten the screws.
- 8. Use the slide rail spacing tool to adjust the distance between the slide rails:
  - a. At the front of the rack, plug the left side of the tool into slots at the end of the left rail (FIGURE 2-6).

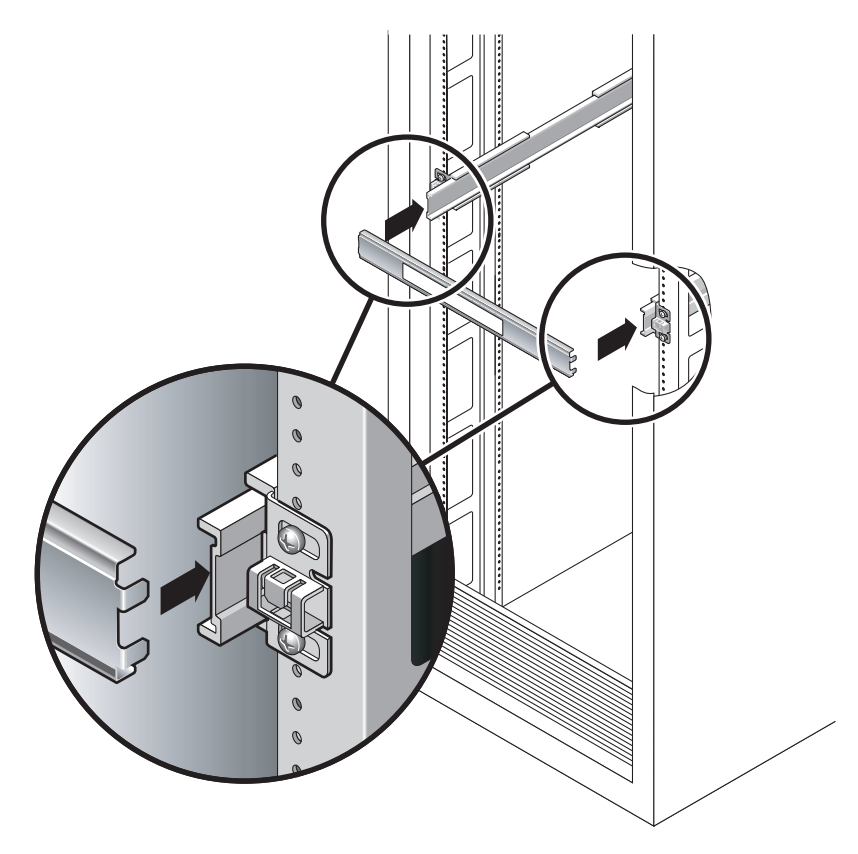

FIGURE 2-6 Using the Slide Rail Spacing Tool to Adjust the Distance Between the Slide Rails

b. Insert the right side of the tool into the front end of the right rail, while sliding the end of the rail to the right or left as needed to allow the the ends of the tool to enter the ends of both rails.

The distance between the rails is now equal to the width of the server with mounting brackets.

c. Tighten the screws to lock the ends of the rails in place.

- d. At the rear of the rack, repeat Step a through Step c. for the rear ends of the rails.
- 9. Deploy the anti-tilt bar, if the chassis or rack is so equipped.

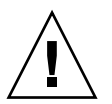

**Caution** – The weight of the server on extended slide rails can be enough to overturn an equipment rack.

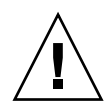

**Caution** – The server weighs approximately 40 lb (18 kg). Two people are required to lift and mount the system into a rack enclosure when using the procedures in this chapter.

#### 10. Insert the ends of the mounting brackets into the sliding rails (FIGURE 2-7).

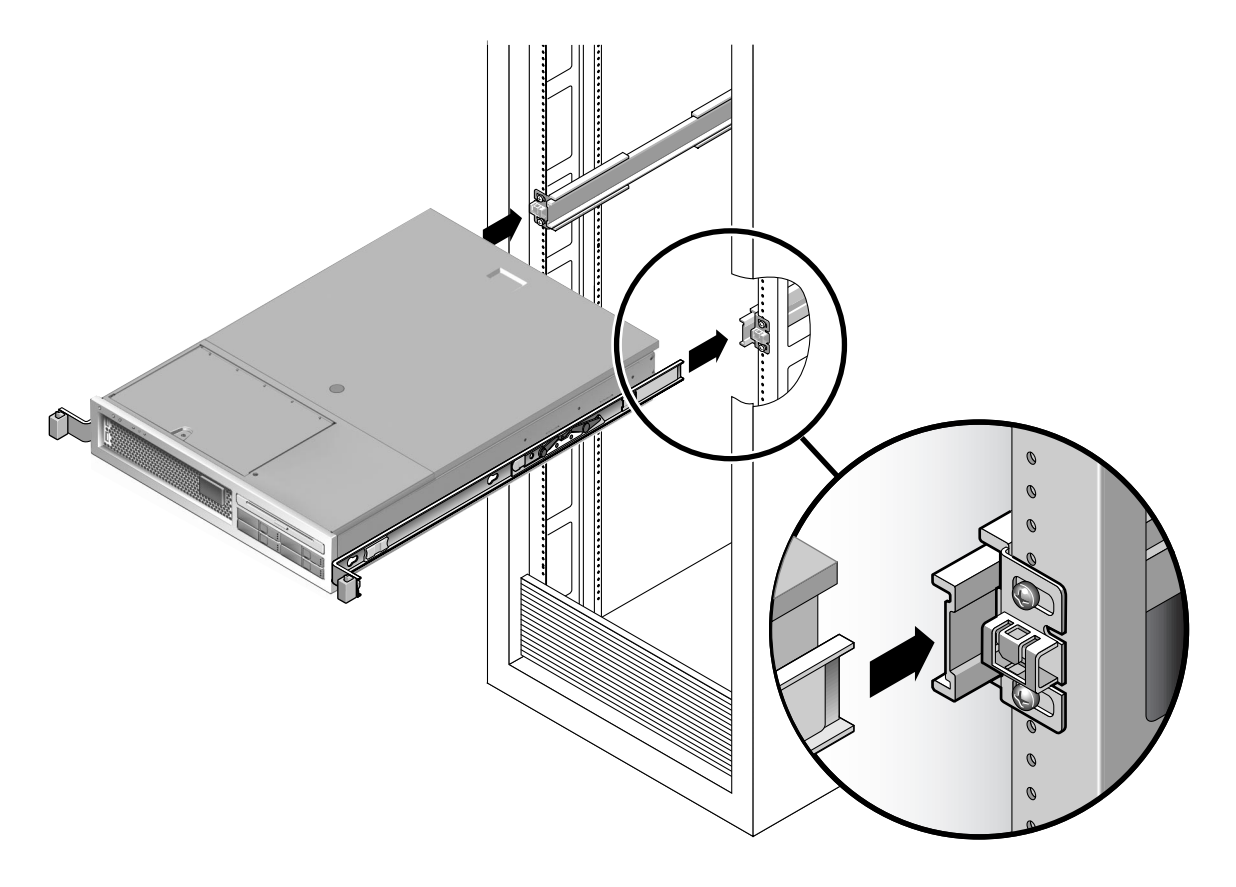

FIGURE 2-7 Mounting the Chassis on the Slide Rails

11. Slide the chassis into the rack.

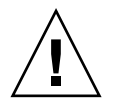

**Caution** – Verify that the server is securely mounted in the rack, and that the slide rails are locked to the mounting brackets, before continuing.

## To Install the Cable Management Kit

The cable management assembly (CMA) clips into the ends of the left and right sliding rail assemblies. No screws are necessary for mounting the CMA.

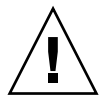

**Caution** – Support the CMA during this installation. Do not allow the assembly to hang by its own weight until it is secured by all three attachment points.

1. At the rear of the rack, plug the CMA rail extension into the end of the left sliding rail assembly (FIGURE 2-8). The tab at the front of the rail extension will click into place.

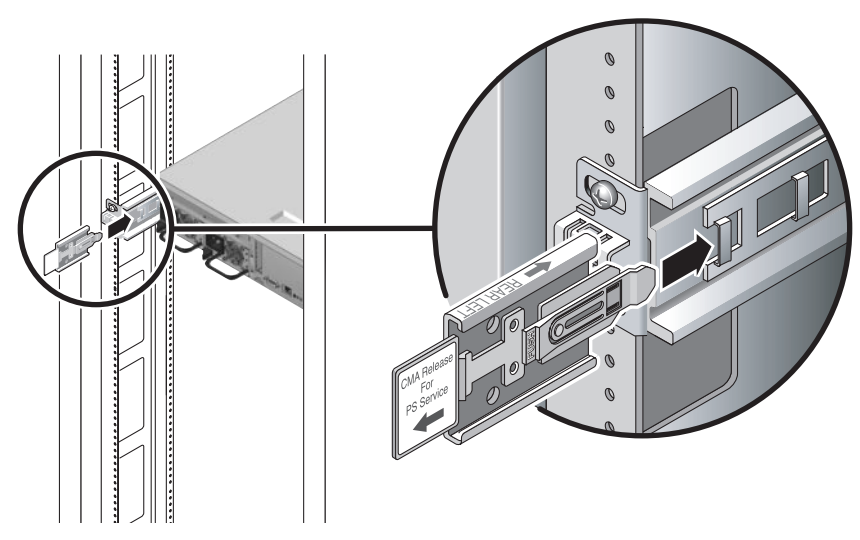

FIGURE 2-8 Inserting the CMA Rail Extension Into the Rear of the Left Slide Rail

The right sides of the two CMA arms have hinged extensions. On the manufacturer's instruction sheet, the smaller extension is called the CMA Connector for Inner Member. It attaches to the right mounting bracket. The larger extension is called the CMA Connector for Outer Member, and attaches to the right sliding rail.

- 2. Insert the smaller extension into the clip located at the end of the mounting bracket (FIGURE 2-9).

FIGURE 2-9 Mounting the Inner CMA Connector

3. Insert the larger extension into the end of the right sliding rail (FIGURE 2-10).

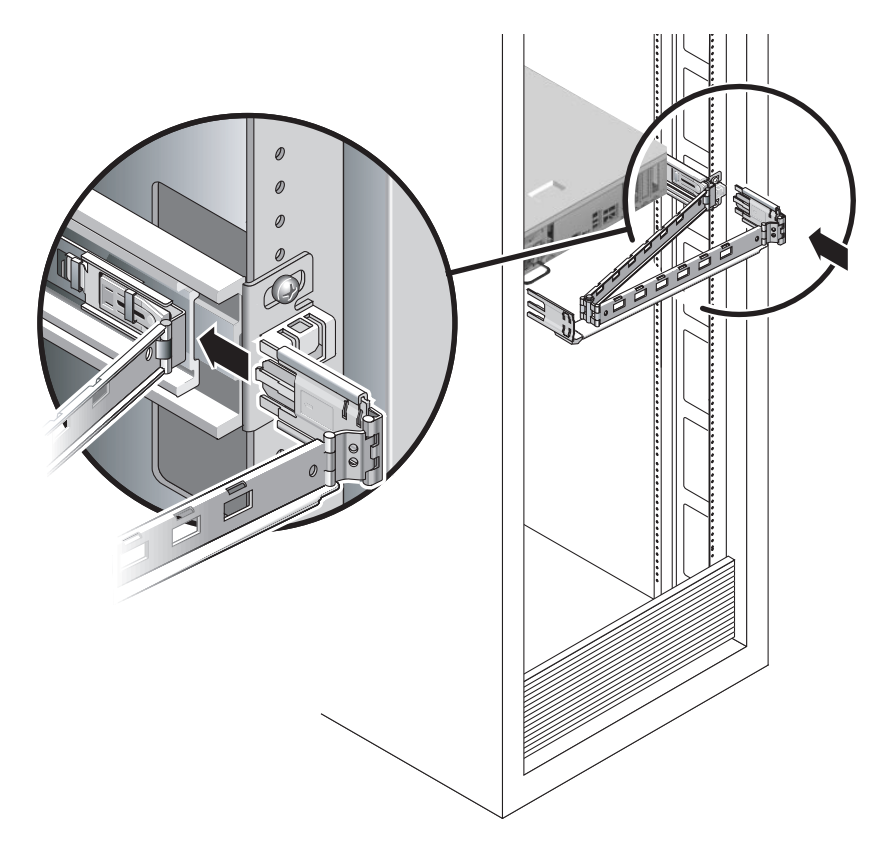

FIGURE 2-10 Attaching the Outer CMA Connector

4. Insert the hinged plastic connector at the left side of the CMA fully into the CMA rail extension (FIGURE 2-11).

The plastic tab on the CMA rail extension locks the hinged plastic connector in place.

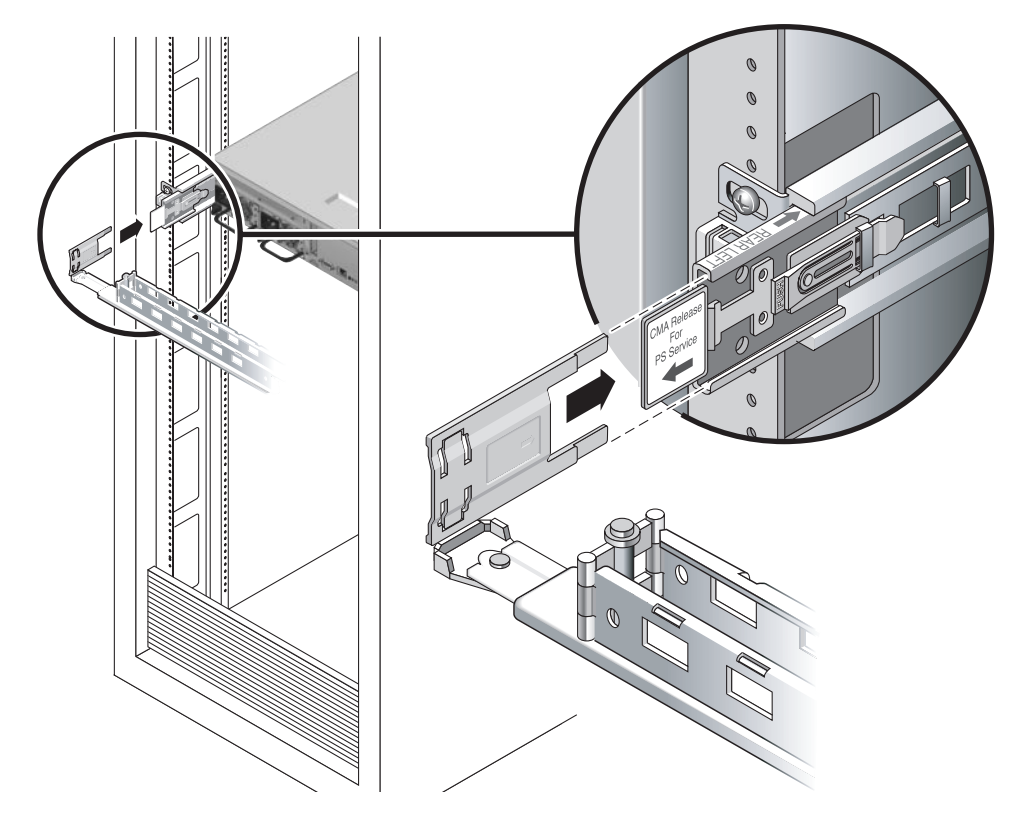

FIGURE 2-11 Mounting the Left Side of the Slide Rail

 To Verify the Operation of the Slide Rails and the CMA

**Tip** – Two people are needed this procedure: one to move the server in and out of the rack and one to observe the cables and CMA.

- 1. For a free-standing rack, deploy the anti-tilt bar.
- 2. Unlock the slide lock buttons (FIGURE 2-12) at the right and lefts sides of the chassis, and slowly pull the server out of the rack until the slide rails reach their stops.

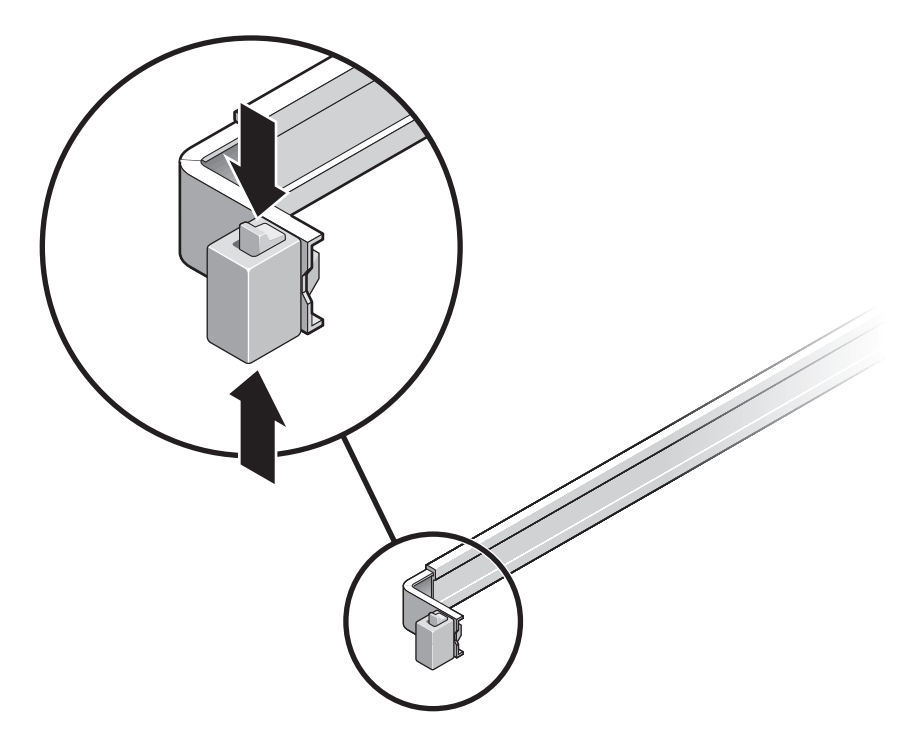

FIGURE 2-12 Unlocking the Slide Rail Assembly

- 3. Inspect any attached cables for binding or kinks.
- 4. Verify that the CMA extends fully and does not bind in the slide rails.
- **5.** Verify that the server extends fully and locks in the maintenence position. The server should stop after approximately 15 inches (40 cm) of travel.
- 6. Pull both slide rail release buttons toward you simultaneously and slide the server back into the rack (FIGURE 2-13).

The server should slide smoothly into the rack without binding.

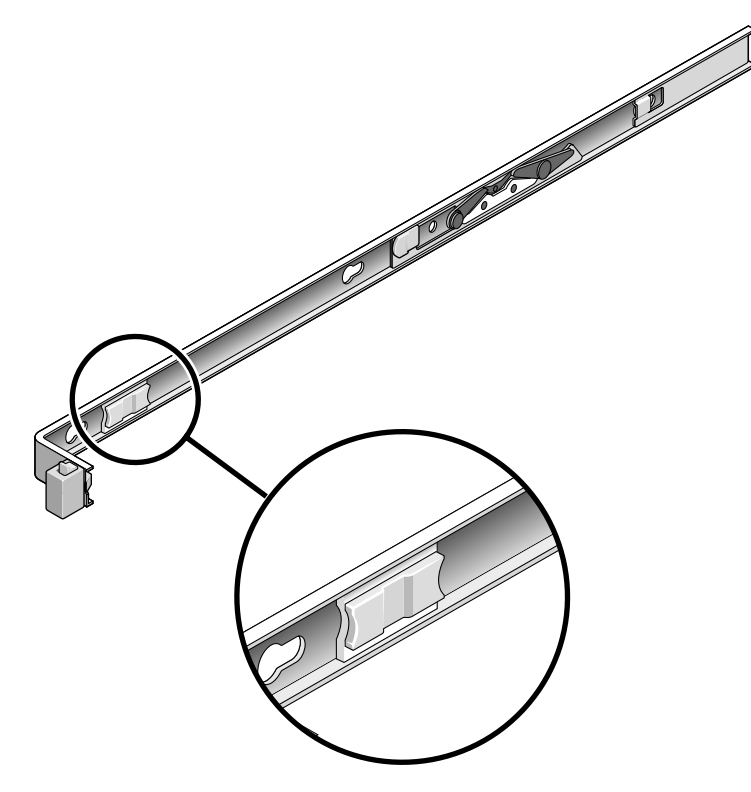

FIGURE 2-13 Slide Rail Release Button

- 7. Verify that the CMA retracted without binding.
- Adjust the cable hangers and CMA as required. See "Managing Cables With the CMA" on page 30.

# Dismounting the Server

If it becomes necessary to remove the server from the rack, or to open the server case for maintenance or hardware upgrades, refer to the *SPARC Enterprise T2000 Server Service Manual* for procedures.

# Connecting Cables to the Server

- "To Connect the Ethernet Network Cables" on page 26
- "To Connect the SC Network Management Port" on page 28
- "To Connect the SC Serial Management Port" on page 27
- "AC Power Cables" on page 29

In addition, the SPARC Enterprise T2000 server has serial and USB ports available for connections to optional devices.

- "TTYA Serial Port" on page 29
- "USB Ports" on page 30

**Note** – When you are finished connecting the cables to the server, ensure that the server can slide smoothly in and out of the rack without binding or damaging the cables. See the section, "To Verify the Operation of the Slide Rails and the CMA" on page 22.

### **Connector Locations**

Use FIGURE 2-14 to locate the connectors and power supplies on the back of the SPARC Enterprise T2000 server.

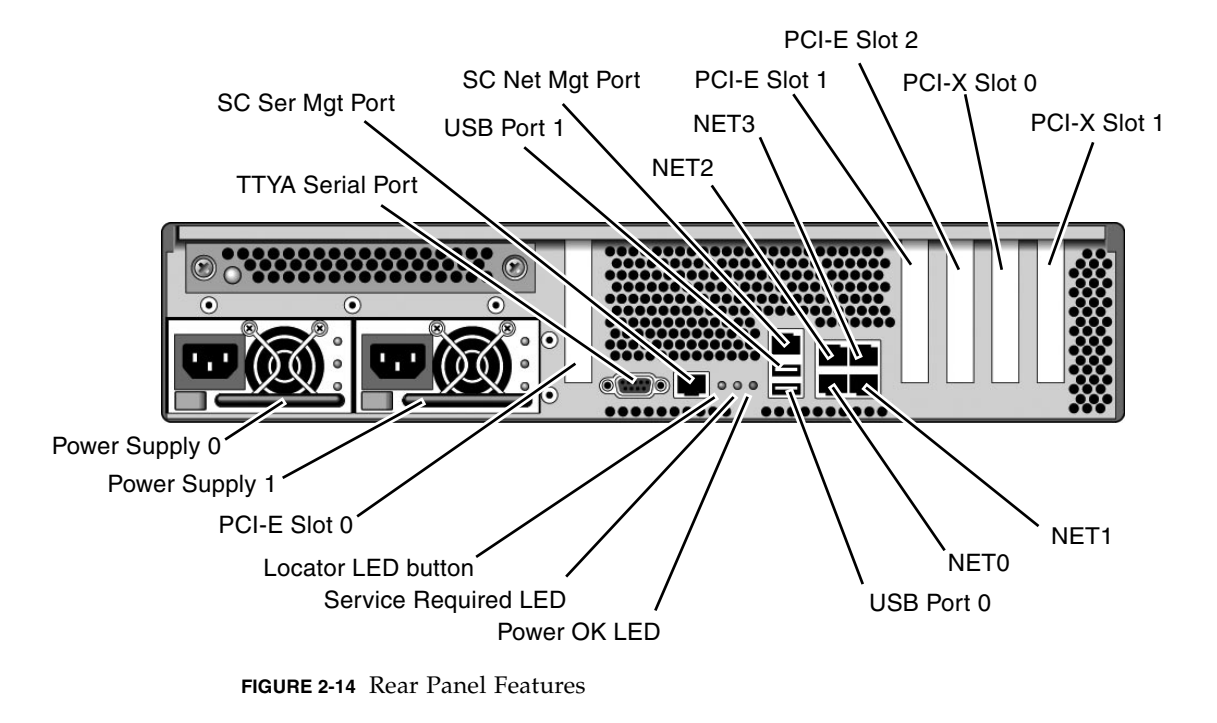

USB ports 2 and 3 are located on the front panel (FIGURE 2-15).

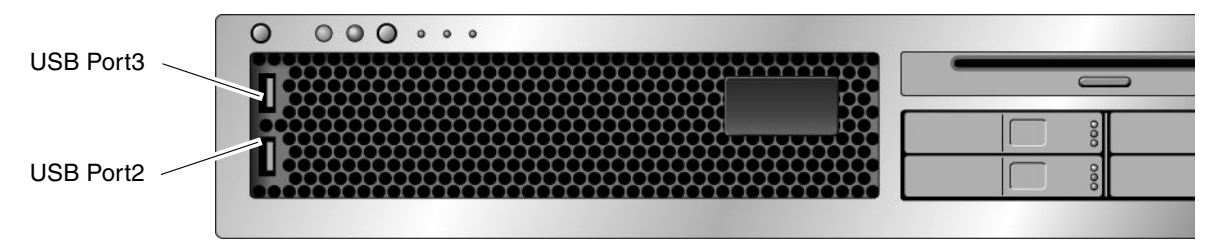

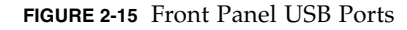

## ▼ To Connect the Ethernet Network Cables

The SPARC Enterprise T2000 server has four RJ-45 Gigabit Ethernet network connectors. They are marked NET0, NET1, NET2, and NET3 (FIGURE 2-16).

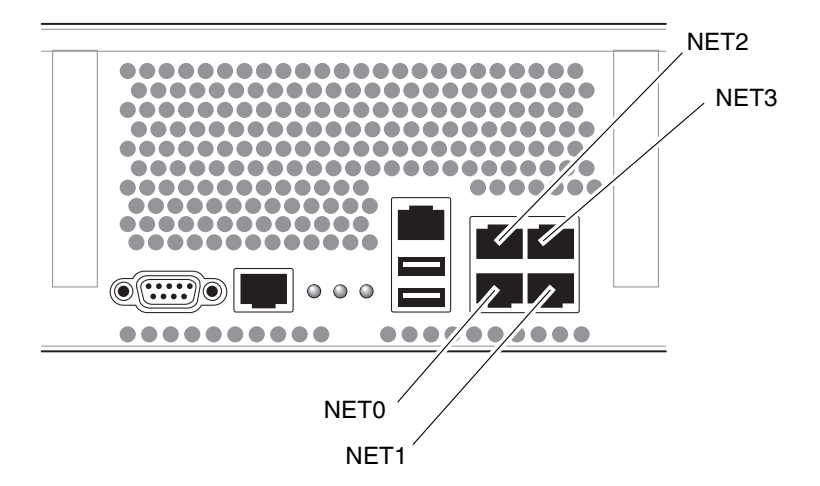

FIGURE 2-16 Ethernet Network Connections

- 1. Connect a Category 5 cable from your network switch or hub to Ethernet Port 0 (NET0) on the rear of the chassis.
- 2. As needed, connect Category 5 cables from your network switch or hub to the remaining Ethernet ports (NET1, NET2, NET3).

### ▼ To Connect the SC Serial Management Port

The SC serial management port is marked SER MGT. It is the leftmost RJ-45 port on the rear of the chassis (FIGURE 2-17).

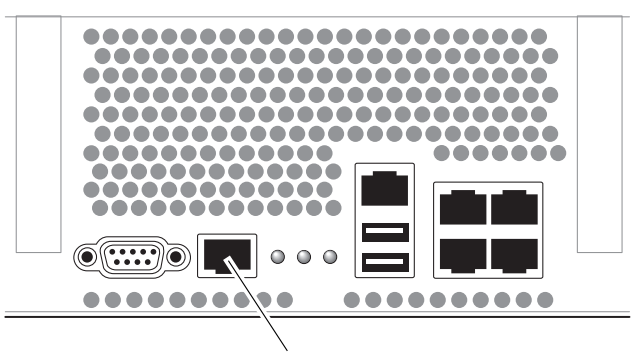

SER MGT

FIGURE 2-17 System Controller Serial Connection

Use this port for server management. This port is needed to set up the SC network management port, as detailed in "Enabling the System Controller Network Management Port" on page 37.

**Note** – Use the SC serial management port *only* for server management. It is the default connection between the system controller and a terminal or a computer.

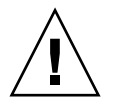

**Caution** – Do not attach a modem to this port.

• Connect a Category 5 cable from the SC serial management port to the terminal device.

When connecting either a DB-9 or a DB-25 cable, use an adapter to perform the crossovers given for each connector.

## ▼ To Connect the SC Network Management Port

The SC network management port is marked NET MGT. It is the RJ-45 port above the rear USB ports.

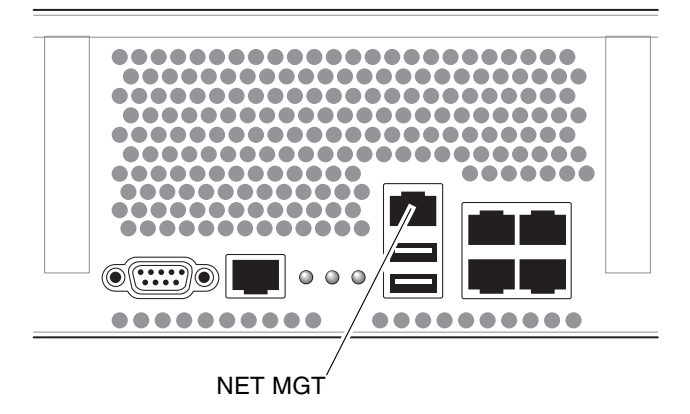

FIGURE 2-18 System Controller Network Connection

• Connect a Category 5 cable from your network switch or hub to the Network Management Port.

**Note** – This port is not operational until you configure the network settings (through the serial managment port), as detailed in "To Configure the System Controller Network Management Port" on page 39.

**Note** – The SC network management port is configured by default to retrieve network settings via Dynamic Host Configuration Protocol (DHCP) and allow connections using Solaris Secure Shell (SSH<sup>®</sup>). You might need to modify these settings for your network. Instructions are given in Chapter 3.

### AC Power Cables

**Note** – Finish the hardware procedures in this chapter, but do not attach the AC power cables yet.

Powering on the system for the first time requires special preparation and procedures. For example, if you have not prepared a display before connecting the AC power cables, system messages may be lost. You will be instructed to connect the server to AC power in "Powering On the System for the First Time" on page 33.

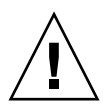

**Caution** – The server goes into standby mode and the system controller initializes as soon as the AC power cables are connected to the power source.

## TTYA Serial Port

The TTYA serial port connector uses a DB-9 connector (item 1 in FIGURE 2-19). Use this port for general purpose serial data transfers. This port is not connected to the SC serial management port.

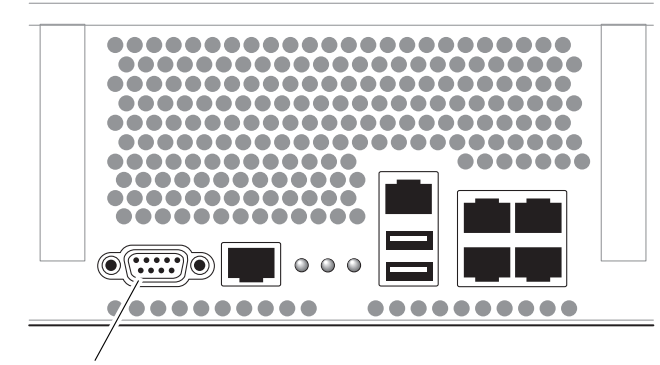

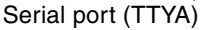

FIGURE 2-19 Serial Port

Use a null modem cable or an adapter to perform the crossovers given for each connector.

### **USB** Ports

Four Universal Serial Bus (USB) ports are provided on the SPARC Enterprise T2000 server. USB ports 0 and 1 are located on the rear of the chassis (FIGURE 2-14). Ports 2 and 3 on the front of the chassis (FIGURE 2-15).

# Managing Cables With the CMA

- ▼ To Open and Close a Cable Clip
- 1. To open a cable clip, press the front of the cable clip and lift the hinged top.
- 2. Route cables through the clip, then press the top of the cable clip to lock.

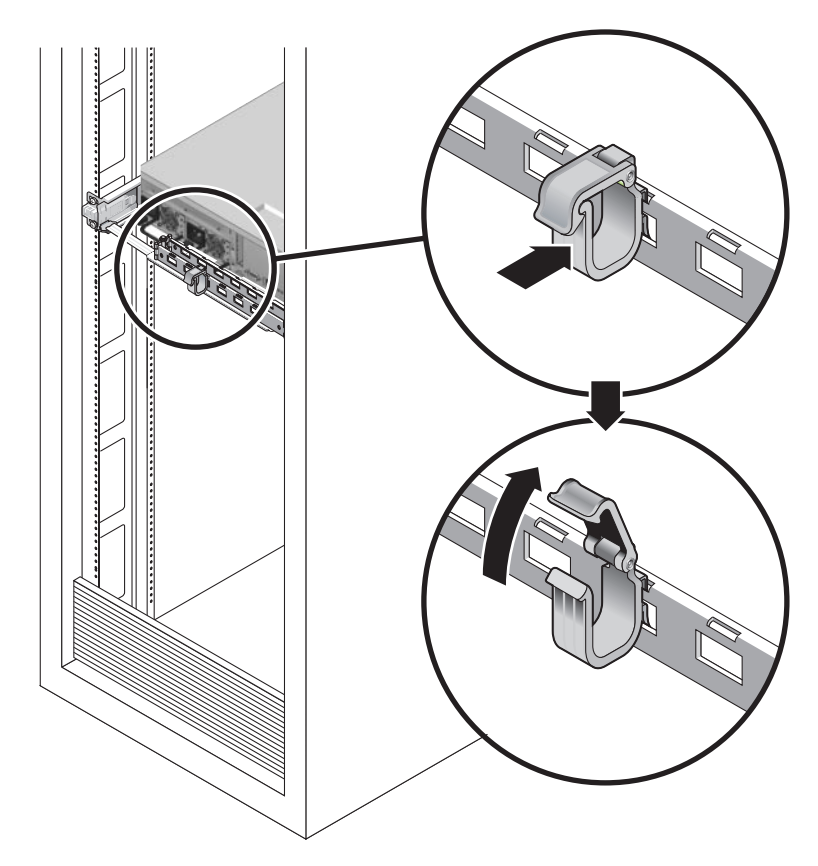

FIGURE 2-20 Opening a Cable Clip

# ▼ To Move a Cable Clip

1. To remove a cable clip from the CMA arm, lift the cable clip approximately 3/8 in (10 mm) to free the lower clip lock, then rotate the entire clip about 90 degrees to free the upper clip lock.

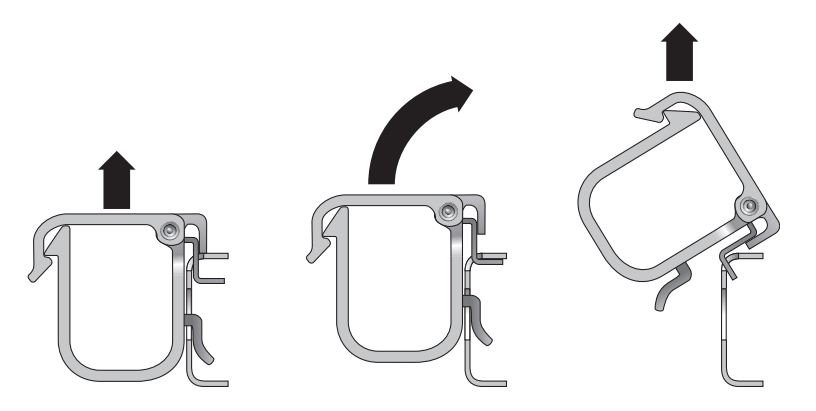

FIGURE 2-21 Removing a Cable Clip

2. To insert a cable clip, position the upper and lower clip locks in the slots of the CMA arm, then press the clip down approximately 3/8 in (10 mm).

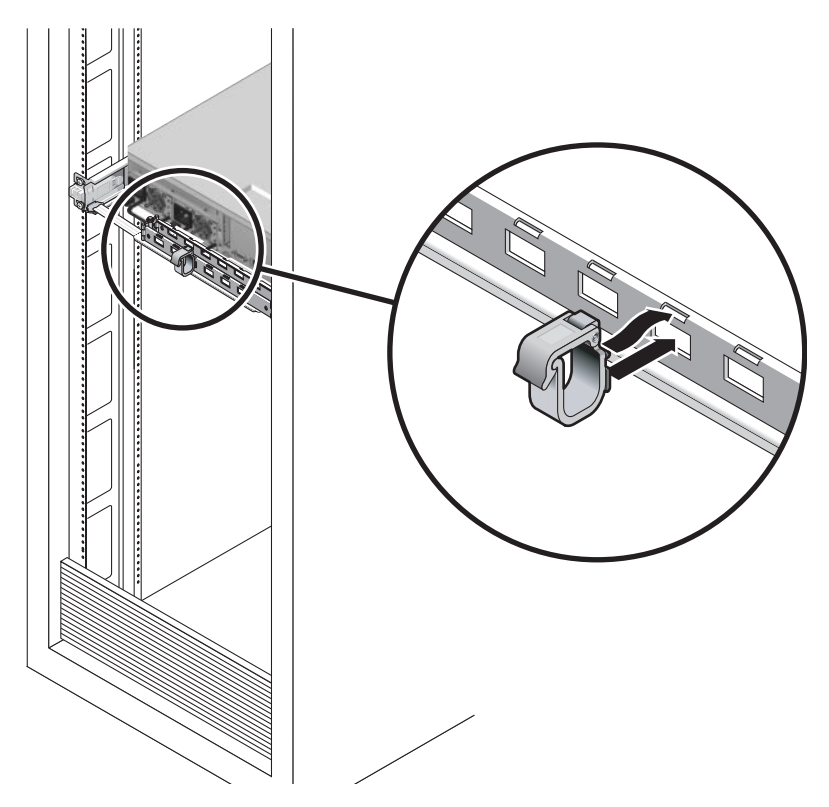

FIGURE 2-22 Mounting or Moving a Cable Clip

# Powering On the System

This chapter includes instructions for booting the SPARC Enterprise T2000 server and for enabling the system controller network management port.

The following topics are discussed:

- "Powering On the System for the First Time" on page 33
- "Enabling the System Controller Network Management Port" on page 37
- "Logging Into the System Controller" on page 38
- "Using the System Controller for Common Operations" on page 44
- "Booting the Solaris Operating System" on page 46
- "Verifying System Functionality" on page 49

# Powering On the System for the First Time

### Power On Overview

#### System Console

When you power on the system, the boot process begins under the control of the system console. The system console displays status and error messages generated by firmware-based tests during system startup.

**Note** – To see these status and error messages, connect a terminal or terminal emulator to the serial management port (SERIAL MGT). For a basic procedure to connect a terminal or terminal emulator, see "To Power On the System for the First Time" on page 35.

For a more detailed discussion on configuring the system console and connecting terminals, refer to the *SPARC Enterprise T1000 Server Administration Guide*.

### ALOM CMT System Controller

After the system console finishes its low-level system diagnostics, the ALOM CMT system controller initializes and runs a higher level of diagnostics. When you access the ALOM CMT system controller using a device connected to the serial management port, you see the output of the ALOM CMT diagnostics.

By default, the network management port is configured to automatically retrieve network configuration using Dynamic Host Configuration Protocol (DHCP) and to allow connections using Secure Shell (SSH).

**Note** – If you are unable to use DHCP and SSH on your network, you must connect to the ALOM CMT system controller using the serial management port to reconfigure the network management port. See "To Configure the System Controller Network Management Port" on page 39.

Once the network management port (NET MGT) has been assigned an IP address, you can connect to the ALOM CMT system controller using Telnet or SSH.

### Passwords

There is no default password when connecting to the ALOM CMT system controller for the first time using the serial management port. To set the admin password, see "To Log Into the System Controller Using the Network Management Port" on page 43.

When connecting to the ALOM CMT system controller using the network management port for the first time, the default password is the last eight digits of the chassis serial number. The serial number is located on the rear of the server. It is also printed on the system information sheet that shipped with the server.

## ▼ To Power On the System for the First Time

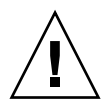

**Tip** – The serial terminal or a terminal emulator should be connected before you connect the power cables, or you will not see the system messages. The server goes into standby mode and the ALOM CMT system controller initializes as soon as the AC power cables are connected to the power source.

**Note** – If you are not logged in, ALOM CMT times out after 60 seconds and reverts to the system console. Type **#**. to return to the ALOM CMT system controller prompt. For more information, refer to the *Advanced Lights Out Manager (ALOM) CMT 1.x Administration Guide*.

The system controller runs on the 3.3v standby voltage. As soon as AC power is connected to the system, the system controller powers on, runs diagnostics, and initializes the ALOM CMT firmware.

- 1. If you have not already done so, connect a terminal or a terminal emulator (PC or workstation) to the SC serial management port. Configure the terminal or terminal emulator with these settings:
  - 9600 baud
  - 8 bits
  - No parity
  - 1 Stop bit
  - No handshaking

**Note** – When you power on the server for the first time and you do not have a terminal or terminal emulator (PC or workstation) connected to the SC serial management port, you will not see system messages. The display times out and disappears after about 60 seconds. After connecting to the SPARC Enterprise T2000 server with a terminal or terminal emulator, type **#**. to get to the system controller console.

- 2. Turn on the terminal or terminal emulator.
- 3. Connect the AC power cables to Power Supply 0 and Power Supply 1, and watch the terminal for system messages.

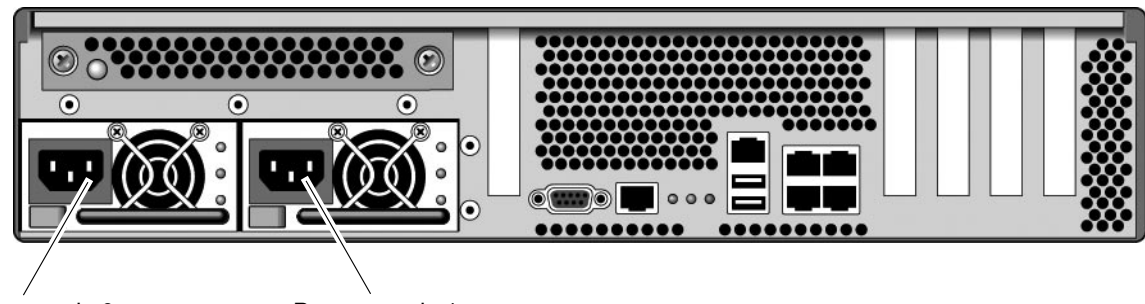

Power supply 0

Power supply 1

FIGURE 3-1 Rear Panel Power Connectors

After the system controller boots, the system controller login prompt is displayed on the serial console. The following example shows a partial output from the system controller boot sequence leading to the login prompt.

CODE EXAMPLE 3-1 Sample System Controller Output

```
ALOM POST 1.x
Dual Port Memory Test, PASSED.
TTY External - Internal Loopback Test
         TTY External - Internal Loopback Test, PASSED.
TTYC - Internal Loopback Test
         TTYC - Internal Loopback Test, PASSED.
TTYD - Internal Loopback Test
         TTYD - Internal Loopback Test, PASSED.
Full VxDiag Tests - PASSED
   Status summary - Status = 7FFF
      VxDiag
                             PASSED
      POST
                _
                           - PASSED
```

|        | LOOPBACK | - | - | PASSED |
|--------|----------|---|---|--------|
|        | I2C      | - | _ | PASSED |
|        | EPROM    | - | - | PASSED |
|        | FRU PROM | - | - | PASSED |
|        |          |   |   |        |
|        | ETHERNET | - | - | PASSED |
|        | MAIN CRC | - | - | PASSED |
|        | BOOT CRC | - | - | PASSED |
|        |          |   |   |        |
|        | TTYD     | - | - | PASSED |
|        | TTYC     | - | - | PASSED |
|        | MEMORY   | - | - | PASSED |
|        | MPC885   | - | - | PASSED |
|        |          |   |   |        |
|        |          |   |   |        |
| Please | login:   |   |   |        |
|        |          |   |   |        |

**CODE EXAMPLE 3-1** Sample System Controller Output (*Continued*)

**Note** – If it receives no user input within 60 seconds, the ALOM CMT system controller console automatically connects to the system console.

# Enabling the System Controller Network Management Port

The system controller network management port is not operational until you configure network settings for the system controller. Configure the system controller in this order:

- 1. After the system controller boots, access the ALOM CMT command line interface through the serial management port. See "To Log Into the System Controller Using the Serial Management Port" on page 38.
- 2. Configure the system controller. See "To Configure the System Controller Network Management Port" on page 39.
- 3. Enable the new values by resetting the system controller. See "To Reset the System Controller" on page 42.

You can now use the SP network management port at any time to access the system controller. See "To Log Into the System Controller Using the Network Management Port" on page 43.

# Logging Into the System Controller

If you are powering on the system for the first time after installation, use the system controller serial port to power on the system and run POST. See "To Log Into the System Controller Using the Serial Management Port" on page 38.

If the network management port has already been configured, you can use it instead of the serial management port. See "To Log Into the System Controller Using the Network Management Port" on page 43.

### To Log Into the System Controller Using the Serial Management Port

After the system controller boots you can access the ALOM CMT command line interface to configure and manage the system.

The sc prompt is displayed at the first time the system controller is booted. The default configuration provides an ALOM CMT user account called admin. There is no default password, so you must create a password using the system controller (sc) password command.

1. If this is the first time the system has been powered on, use the password command to set the admin password.

```
TTYD - - PASSED

TTYC - - PASSED

MEMORY - - PASSED

MPC885 - - PASSED

sc> password

password: Changing password for admin

Setting password for admin.

New password: new_password

Re-enter new password: new-password

sc>
```

After the admin password has been set, on subsequent reboots, the sc login prompt is displayed.

2. Enter admin for the login name followed by your password.

```
TTYD - - PASSED

TTYC - - PASSED

MEMORY - - PASSED

MPC885 - - PASSED

Please login: admin

Please Enter password: password

(Press Return twice)

SC>
```

 To Configure the System Controller Network Management Port

**Note** – If your network allows the use of DHCP and SSH, this configuration is performed automatically at the first time you boot the system.

Use this procedure only if:

- If you are unable to use DHCP and SSH on your network.
- If you need to modify the SC network management port settings.

In this procedure you connect to the ALOM CMT system controller using the serial management port to manually reconfigure the network management port.

**Note** – For more information on configuring ALOM CMT, refer to the *Advanced Lights Out Management (ALOM) CMT 1.x Guide.* 

You set these network parameters according to the specific details of your network configuration:

- if\_network Specifies whether the SC is on the network or not
- netsc\_ipaddr IP address of the system controller
- netsc\_ipgateway IP address of the gateway for the subnet
- netsc\_ipnetmask Netmask for the system controller subnet

To configure these parameters, use the setsc command. The usage is:

```
sc> setsc parameter
```

1. Set the if\_network parameter to true.

```
sc> setsc if_network true
```

2. Set the if\_connection parameter to the connection type, either telnet or ssh.

sc> setsc if\_connection value

where the value can be one of the following:

- none
- telnet
- ∎ ssh
- netsc\_dhcp (The system controller obtains its network interface configuration through a DHCP server.)

See the *Advanced Lights Out Management (ALOM) CMT Guide* for more information about SSH support in ALOM CMT.

- 3. Choose one of these methods to configure the system controller using information from your network administrator:
  - Use DHCP to retrieve the network settings. Go to Step 4.
  - Configure a static IP configuration. Go to Step 5.
- 4. If you choose to use DHCP, set netsc\_dhcp to true.

sc> setsc netsc\_dhcp true

Go to Step 6.

- 5. If you choose to use a static IP configuration, set the parameters netsc\_ipaddr, netsc\_ipgateway, and netsc\_ipnetmask, as follows.
  - a. Set the IP address for the system controller.

sc> setsc netsc\_ipaddr service-processor-IPaddr

b. Set the IP address for the system controller gateway.

sc> setsc netsc\_ipgateway gateway-IPaddr

c. Set the netmask for the system controller.

```
sc> setsc netsc_ipnetmask 255.255.255.0
```

This example uses 255.255.255.0 to set the netmask. Your network environment subnet might require a different netmask. Use a netmask number most appropriate to your environment.

6. Use the showsc command to verify that the parameters were set correctly.

| sc> showsc                           |                             |  |  |  |  |
|--------------------------------------|-----------------------------|--|--|--|--|
| Advanced Lights Out Manager CMT v1.x |                             |  |  |  |  |
|                                      |                             |  |  |  |  |
| parameter                            | value                       |  |  |  |  |
|                                      |                             |  |  |  |  |
| if_network                           | true                        |  |  |  |  |
| if_connection                        | ssh                         |  |  |  |  |
| if_emailalerts                       | false                       |  |  |  |  |
| netsc_dhcp                           | true                        |  |  |  |  |
| netsc_ipaddr                         | xxx . xxx . xxx . xxx       |  |  |  |  |
| netsc_ipnetmask                      | 255.255.255.0               |  |  |  |  |
| netsc_ipgateway                      | 0.0.0                       |  |  |  |  |
| mgt_mailhost                         |                             |  |  |  |  |
| mgt_mailalert                        |                             |  |  |  |  |
| sc_customerinfo                      |                             |  |  |  |  |
| sc_escapechars                       | #.                          |  |  |  |  |
| <pre>sc_powerondelay</pre>           | false                       |  |  |  |  |
| sc_powerstatememory                  | false                       |  |  |  |  |
| sc_clipasswdecho                     | true                        |  |  |  |  |
| sc_cliprompt                         | SC                          |  |  |  |  |
| sc_clitimeout                        | 0                           |  |  |  |  |
| sc_clieventlevel                     | 2                           |  |  |  |  |
| sc_backupuserdata                    | true                        |  |  |  |  |
| diag_trigger                         | power-on-reset error-reset  |  |  |  |  |
| diag_verbosity                       | normal                      |  |  |  |  |
| diag_level                           | max                         |  |  |  |  |
| diag_mode                            | normal                      |  |  |  |  |
| sys_autorunonerror                   | false                       |  |  |  |  |
| ser_baudrate                         | 9600                        |  |  |  |  |
| ser_parity                           | none                        |  |  |  |  |
| ser_stopbits                         | 1                           |  |  |  |  |
| ser_data                             | 8                           |  |  |  |  |
| netsc_enetaddr                       | xx : xx : xx : xx : xx : xx |  |  |  |  |
| sys_enetaddr                         | yy : yy : yy : yy : yy      |  |  |  |  |

**Note** – After setting the configuration parameters, you must reset the system controller for the new values to take affect. See "To Reset the System Controller" on page 42.

### ▼ To Reset the System Controller

After all of the configuration parameters are set, you must reset the system controller for the new values to take affect.

#### • Issue the resetsc command.

You are prompted to confirm that you want to reset the system controller. Reply  $\mathbf{y}$  when prompted.

```
sc> resetsc
Are you sure you want to reset the SC [y/n]? y
User Requested SC Shutdown
```

**Note** – You can specify the -y flag to the resetsc command and bypass the confirmation message.

The system controller resets, runs diagnostics, and returns to the login prompt.

| Sta    | atus summa: | ry | - | Status | = 7fff |  |  |
|--------|-------------|----|---|--------|--------|--|--|
|        | VxDiag      | _  |   | -      | PASSED |  |  |
|        | POST        | -  |   | -      | PASSED |  |  |
|        | LOOPBACK    | -  |   | -      | PASSED |  |  |
|        | I2C         | _  |   | _      | PASSED |  |  |
|        | EPROM       | -  |   | -      | PASSED |  |  |
|        | FRU PROM    | -  |   | -      | PASSED |  |  |
|        | THITTONIA   |    |   |        | DACCED |  |  |
|        | ETHERNET    | -  |   | -      | PASSED |  |  |
|        | MAIN CRC    | -  |   | -      | PASSED |  |  |
|        | BOOT CRC    | -  |   | -      | PASSED |  |  |
|        | TTYD        | _  |   | -      | PASSED |  |  |
|        | TTYC        | -  |   | -      | PASSED |  |  |
|        | MEMORY      | -  |   | -      | PASSED |  |  |
|        | MPC885      | -  |   | -      | PASSED |  |  |
|        |             |    |   |        |        |  |  |
| Please | login:      |    |   |        |        |  |  |

 To Log Into the System Controller Using the Network Management Port

**Note** – You must configure the system controller parameters shown in "To Configure the System Controller Network Management Port" on page 39 before you can use the network management port.

1. Open a telnet session and connect to the system controller by specifying its network address.

```
% telnet x.x.x.
Trying x.x.x.
Connected to x.x.x.
Escape character is '^]'.
Copyright 2003 Sun Microsystems, Inc. All rights reserved.
Use is subject to license terms.
Sun(tm) Advanced Lights Out Manager 1.x
Please login:
```

2. Login as admin using the password you previously set.

```
Please login: admin
Please Enter password: password
sc>
```

# Using the System Controller for **Common Operations**

To Power On the System ▼

Powering on the system requires you to use the poweron command at the SC console.

To initiate the power-on sequence, issue the poweron command.

You will see an sc> alert message on the system console. This indicates that the system has reset.

```
sc> poweron
SC Alert: Host System has Reset
sc>
```

### To Connect to the System Console

Output from POST, OpenBoot, and the Solaris OS is displayed in the system console using the network console on the system controller.

• Execute the console command, and use the -f option to force the console to be attached to your session.

Multiple users can be connected to the console, but only one can be attached.

```
sc> console -f
Enter #. to return to ALOM.
```

**Note** – For more information about POST output, see the *SPARC Enterprise* T2000 *Server Service Manual*.

### ▼ To Perform a Normal System Initialization

After you issue the poweron command, the CPU and memory controllers initialize, and eventually OpenBoot initializes. After a number of system console messages, you will see the ok prompt, or the system will boot into the Solaris OS.

**Note** – System behavior depends on how the auto-boot variable is set. See the *SPARC Enterprise T2000 Server Service Manual* for more information.

The example output below is a small section of the complete output.

```
Find dropin, Copying Done, Size 0000.0000.0000.1110
Find dropin, (copied), Decompressing Done, Size
cpu vpci mem32base, mem64base, cfgbase: e800000000 e000000000
e900000000
pci /pci@780: Device 0 pci pci
/pci@780/pci@0: Device 0 Nothing there
/pci@780/pci@0: Device 1 pci pci
 . . . . . . . . . . . . . . . . . . .
/pci@7c0/pci@0: Device a Nothing there
/pci@7c0/pci@0: Device b Nothing there
/pci@7c0/pci@0: Device c Nothing there
/pci@7c0/pci@0: Device d Nothing there
/pci@7c0/pci@0: Device e Nothing there
/pci@7c0/pci@0: Device f Nothing there
Probing I/O buses
SPARC Enterprise T2000, No Keyboard
. . .
{0} ok
```

To understand the various devices and their path names as represented in the OpenBoot device tree, refer to TABLE 3-1. The table identifies each of the devices, their full path name and their location or NAC name used to identify their physical location.

| OpenBoot Device Path Name    | Device                            | Location Name    |
|------------------------------|-----------------------------------|------------------|
| /pci@780                     | Fire IO Bridge Bus A              | IOBD/PCIEa       |
| /pci@780/pci@0               | PLX 8532 PCI-E Switch A (U0901)   | IOBD/PCI-SWITCH0 |
| /pci@780/pci@0/pci@1         | Intel Ophir GBE Chip (U2401)      | IOBD/GBE0        |
| /pci@780/pci@0/pci@8         | PCI-E Slot 0 (J2100)              | PCIE0            |
| /pci@780/pci@0/pci@9         | LSI 1064-E SAS Controller (U3401) | IOBD/SASHBA      |
| /pci@7c0                     | Fire IO Bridge Bus B              | IOBD/PCIEb       |
| /pci@7c0/pci@0               | PLX 8532 PCI-E Switch B (U1501)   | IOBD/PCI-SWITCH1 |
| /pci@7c0/pci@0/pci@2         | Intel Ophir GBE Chip (U2601)      | IOBD/GBE1        |
| /pci@7c0/pci@0/pci@1         | Intel 41210 Bridge Chip (U2901)   | IOBD/PCI-BRIDGE  |
| /pci@7c0/pci@0/pci@1/pci@0,2 | PCI-X Slot 0 (J3301)              | PCIX0 (J3301)    |
| /pci@7c0/pci@0/pci@1/pci@0,2 | PCI-X Slot 1 (J3201)              | PCIX1 (J3201)    |
| /pci@7c0/pci@0/pci@1/pci@0   | ULI Southbridge Chip (U3702)      | IOBD/PCIX-IO     |
| /pci@7c0/pci@0/pci@8         | PCI-E Slot 1 (J2202)              | PCIE1 (J2202)    |
| /pci@7c0/pci@0/pci@9         | PCI-E Slot 2 (J2201)              | PCIE1 (J2201)    |

 TABLE 3-1
 Map of Devices, OpenBoot Path Names, and Locations

# Booting the Solaris Operating System

The Solaris OS is preinstalled on SPARC Enterprise T2000 server on the disk in slot 0. The Solaris OS is not configured (that is, the sys-unconfig command was run in the factory). If you boot the system from this disk, you will be prompted to configure the Solaris OS for your environment.

# ▼ To Boot the Solaris Operating System

#### 1. At the ok prompt, boot from the disk that contains the Solaris OS.

If you know which disk to boot from, skip Step a and perform Step 2.
a. If you need to determine which disk to boot from, issue the show-disks command at the ok prompt to see the path to the configured disks, similar to the following:

```
ok show-disks
a) /pci@7c0/pci@0/pci@2/pci@0,2/LSILogic,sas@4/disk
q) NO SELECTION
Enter Selection, q to quit: q
ok
```

#### 2. Type the boot command at the ok prompt.

Use the value from Step 1 to construct the boot command. You will need to append the target to the disk path. In the following example, the system is being booted from disk 0 (zero), so @0, 0 is appended to the disk path.

```
ok boot /pci@7c0/pci@0/pci@2/pci@0,2/LSILogic,sas@4/disk@0,0
Boot device: / pci@7c0/pci@0/pci@2/pci@0,2/LSILogic,sas@4/
disk@0,0
File and args:
Notice: Unimplemented procedure 'encode-unit' in
/pci@7c0/pci@0/pci@2/pci@0/LSILogic,sas@4
Loading ufs-file-system package 1.4 04 Aug 1995 13:02:54.
FCode UFS Reader 1.12 00/07/17 15:48:16.
Loading: /platform/SUNW,Ontario/ufsboot
Loading: /platform/sun4v/ufsboot
SunOS Release 5.10 Version
/net/spa/export/spa2/ws/pothier/grlks10-ontario:12/01/2004 64-bit
. . .
DEBUG enabled
misc/forthdebug (159760 bytes) loaded
/platform/sun4v/kernel/drv/sparcv9/px symbol
intr_devino_to_sysino multiply defined
. . .
os-tba FPU not in use
configuring IPv4 interfaces: ipge0.
Hostname: wgs94-181
The system is coming up. Please wait.
NIS domain name is xxx.xxx.xxx.xxx
starting rpc services: rpcbind keyserv ypbind done.
Setting netmask of lo0 to 255.0.0.0
Setting netmask of bge0 to 255.255.255.0
Setting default IPv4 interface for multicast: add net 224.0/4:
gateway wgs94-181
```

```
syslog service starting.
volume management starting.
Creating new rsa public/private host key pair
Creating new dsa public/private host key pair
The system is ready.
wgs94-181 console login:
```

# ▼ To Reset the System

• If it is necessary to reset the system, use the init 6 command.

```
# init 6
```

To simply reset the system, it is not necessary to power the system off and on.

# ▼ To Power Cycle the System

If a simple reset does not clear a system problem, you can power the system off and on with this procedure.

#### 1. Shut down the Solaris OS.

At the Solaris OS prompt, issue the init 0 command to halt the Solaris OS and to return to the ok prompt.

```
# init 0
WARNING: proc_exit: init exited
syncing file systems... done
Program terminated
ok
```

2. Switch from the system console prompt to the SC console prompt by issuing the #. escape sequence.

ok **#.** sc> 3. Using the SC console, issue the poweroff command.

```
sc> poweroff -fy
SC Alert: SC Request to Power Off Host Immediately.
```

4. Issue the poweron command.

```
sc> poweron
sc> SC Alert: Host System has Reset
```

5. Reconnect to the system console using the console command.

```
sc> console -f
Enter #. to return to ALOM.
```

The systems displays various messages, followed by the ok prompt.

# Verifying System Functionality

After powering on the system for the first time, you can use the SunVTS<sup>™</sup> software to verify the functionality and performance of any installed components, as well as its network connections. Refer to the SunVTS documentation for more information.

# Updating the Firmware

The flashupdate command updates both the system controller firmware and the SPARC Enterprise T2000 server firmware.

The flash image consists of the following components:

- System controller firmware
- OpenBoot
- POST
- Reset/Config
- Sequencer
- Partition description

# Updating the Firmware

To use the features and fixes in subsequent firmware releases, perform this procedure.

# ▼ To Update the Firmware

1. Ensure that the ALOM CMT system controller network management port is configured.

This is required to access the new flash image over the network. See "To Configure the System Controller Network Management Port" on page 39. 2. Open a Telnet or SSH session and connect to the system controller.

The following example is for Telnet.

```
% telnet xxx.xxx.xx
Trying xxx.xxx.xx.xx
Connected to xxx.xxx.xx.
Escape character is'^]'.
Use is subject to license terms.
Advanced Lights Out Manager CMT v1.x
Please login:
```

3. Login as admin, using the password you defined during the configuration of the system controller.

```
Please login: admin
Please Enter password: password
sc>
```

#### 4. Execute the flashupdate command.

The flashupdate SC command updates the system controller flash image and the host firmware. The flashupdate command requires the following information:

- IP address of an FTP server on the network that can access the flash image.
- Full path name to the flash image that the IP address can access.
- Username and password of an account registered on the system that is specified by the IP address.

The command usage is as follows:

flashupdate [-s IPaddr -f pathname] [-v]

where:

- -s *IPaddr* is the IP address of any FTP server on the network that can access the flash image
- -f *pathname* is the full path name to the flash image

-v is the flag to turn on verbose message output

```
sc> flashupdate -s xxx.xx.xx -f pathname
Username: username
Password: password
.....
Update complete. Reset device to use new image.
sc>
```

#### 5. Reset the system controller.

After the flash has been updated, you must reset the system controller for the new image to take affect. To reset the system controller, issue the resetsc command, as shown below.

**Note** – To bypass the confirmation prompt, you can use the -y flag with the resetsc command. If resetsc is issued from a Telnet or SSH session, upon reset the Telnet or SSH session will be terminated. The output from the reset will be displayed on the serial console on the system controller.

```
sc> resetsc
Are you sure you want to reset the SC [y/n]? y
User Requested SC Shutdown
```

The system controller resets, runs diagnostics, and returns to the login prompt (on the serial console), similar to CODE EXAMPLE A-1.

**CODE EXAMPLE A-1** Typical Boot Sequence Following Firmware Update

```
ALOM BOOTMON v1.x
ALOM Build Release: 000
Reset register: f0000000 EHRS ESRS LLRS SWRS
ALOM POST 1.x
Dual Port Memory Test, PASSED.
TTY External - Internal Loopback Test
TTY External - Internal Loopback Test, PASSED.
TTYC - Internal Loopback Test
TTYC - Internal Loopback Test, PASSED.
```

```
• • •
ETHERNET CPU LOOPBACK TEST, PASSED
Full VxDiag Tests - PASSED
     Status summary - Status = 7FFF
       VxDiag - - PASSED
       POST – – PASSED
LOOPBACK – – PASSED
       I2C--PASSEDEPROM--PASSEDFRU PROM--PASSED
       ETHERNET--PASSEDMAINCRC--PASSEDBOOTCRC--PASSED
       TTYD - - PASSED
       TTYC
                -
                           - PASSED
       MEMORY - - PASSED
MPC885 - - PASSED
sc>
```

**CODE EXAMPLE A-1** Typical Boot Sequence Following Firmware Update

# Selecting a Boot Device

The boot device is specified by the setting of an OpenBoot configuration variable called boot-device. The default setting of this variable is disk net. Because of this setting, the firmware first attempts to boot from the system hard drive, and if that fails, from the on-board NETO Gigabit Ethernet interface.

This procedure assumes that you are familiar with the OpenBoot firmware and that you know how to enter the OpenBoot environment. For more information, see the *SPARC Enterprise T2000 Server Administration Guide*.

**Note** – The serial management port on the ALOM CMT card is preconfigured as the default system console port. For more information, see the *SPARC Enterprise T2000 Server Overview*.

If you want to boot from a network, you must connect the network interface to the network.

## ▼ To Select a Boot Device

• At the ok prompt, type:

ok **setenv boot-device** device-specifier

Where the *device-specifier* is one of the following:

- cdrom Specifies the DVD drive
- disk Specifies the system boot disk (internal disk 0 by default)
- disk0 Specifies internal drive 0
- disk1 Specifies internal drive 1
- disk2 Specifies internal drive 2
- disk3 Specifies internal drive 3

- net, net0, net1, net2, net3 Specifies the network interfaces
- *full path name* Specifies the device or network interface by its full path name

**Note** – The Solaris OS modifies the boot-device variable to its full path name, not the alias name. If you choose a nondefault boot-device variable, the Solaris OS specifies the full device path of the boot device.

**Note** – You can specify the name of the program to be booted as well as the way the boot program operates. For more information, refer to the *OpenBoot 4.x Command Reference Manual* in the *OpenBoot Collection AnswerBook* for your specific Solaris OS release.

If you want to specify a network interface other than an onboard Ethernet interface as the default boot device, you can determine the full path name of each interface by typing:

ok **show-devs** 

The show-devs command lists the system devices and displays the full path name of each PCI device.

# Index

#### Symbols

# . escape sequence for system console, 48^] escape character for telnet, 43

## Α

AC power cables and standby mode, 29 accessing ALOM CMT command line, 38 adapters for serial cables, 28 address, IP, 3 addresses, web, *See* web sites admin command for firmware update, 52 admin login, setting password for, 38 ALOM CMT 60 second timeout if not logged in, 35 command line access, 38 passwords, 34 *See also* system controller alternate command for Telnet session, 52

### В

baud rate for serial terminal, 35
bits setting for serial terminal, 35
boot

booting the Solaris OS, 46
booting the system, 33
OpenBoot PROM boot command, 47

buttons, See "slide rail assembly locks"

## С

cable clip, using, 30 to 32 cable management assembly, 19 to 24 cables

adapters for serial data cables, 28 CMA, *See* cable management assembly command line access, ALOM CMT, 38 configuration information needed, 3 configuring the network management port, 37 connecting to the system console, 44 connectors illustrated, 25 console command, 44, 49

### D

DB-9 TTY connector, 7, 29 definitions, *See* terms, 11 diagnostics, when run, 35

### Е

electrical mode, AC standby, 29 enabling the network management port, 37 escape character ^] for telnet, 43 escape sequence # . for system console, 48

### F

first time AC power, 33 flashupdate command, 52

#### G

gateway IP address, 3

#### Н

handshaking for serial terminal, no, 35 hot-plugging USB ports, 7

### I

initializing the system, 45
installation instructions, optional components, reference, 2
installing optional components, 2
IP address, 3

#### L

LEDs, ports, and slots illustrated, 5, 25 left and right sides defined, 11 levers, locking, *See* "slide rail assembly locks" list of optional components online, 2 locations of ports, slots, and LEDs, 25 locations of ports, slots, and LEDs (illustration), 5 locator LED button location illustrated, 25 locks, *See* "slide rail assembly locks" logging into system controller using network management port, 38, 43 using serial management port, 38

#### Μ

map of OpenBoot PROM devices, 46 minimum cable connections, 6 mode, AC standby, 29 modem not for use with the sc serial management port, 28 mounting screws for rack, 16

#### Ν

NET0-NET3 ports illustrated, 25, 26 netmask, 3 network management port configuring and enabling, 37 not operational until configured, 4, 37 RJ-45 connector, 28 null modem cable adapters, 30 null modem cable for TTY serial port, 30

### 0

online list of optional components, 2 OpenBoot PROM device map, 46 optional components listed online, 2 optional components, installation instructions in service manual, 2

#### Ρ

parity for serial terminal, no, 35 password command, 38 passwords, ALOM CMT, 34 path names, 46 PCI-E, PCI-X slot locations illustrated, 25 ports illustrated, 25 ports, slots, and LEDs illustrated, 5, 25 power cycling the system, 48 power supply locations illustrated, 25 powering on the system for the first time, 33 poweroff command, 49 poweron command, 44, 49

## R

reset resetting the system controller with resetsc, 42 resetting the system with uadmin, 48 resetsc command, 42, 53 resetting system controller, 53 right and left sides defined, 11 right side defined, 11 RJ-45 cable, 6

### S

SC, See system controller screws for rack mounting, 16 serial management port RJ-45 connector, 27 serial port (TTY) DB-9 connector, 29 serial terminal required before powering on, 35 settings, 35 setsc command, 39 show-disks command, 47 showsc command, 39, 41 slide rail assembly locks illustrated front slide rail locks. 12 middle section lever, 14 mounting bracket locating pin lock, 15 mounting bracket release button, 13 slide rail release button, 24 slide rail spacing tool, 17 slots, ports, and LEDs illustrated, 5, 25

Solaris media kit contents, 5 spacing tool for slide rails, 17 standby mode, AC, 29 standby voltage causes system controller to power on, 4 standby voltage, 3.3v, 35 stop bit, 35 system console escape sequence #., 48 system controller access via network management port, 43 access via serial management port, 38 connecting the network management port, 28 connecting the serial management port, 27 connecting to the system console, 44 network management port not operational until configured, 4 port locations illustrated, 25 powering on for the first time, 35 powering on the system, 44 resetting, 42, 53 See also ALOM CMT setsc command, 39 showsc command, 39

## Т

telnet escape character ^], 43 Telnet session, 52 telnet session, opening, 43 terms left and right sides, 11 slide rail assembly, 7 TTYA serial port, 7

#### U

uadmin command, 48 USB ports illustrated, 25, 26

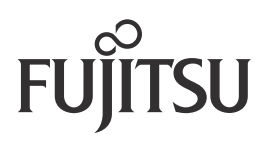